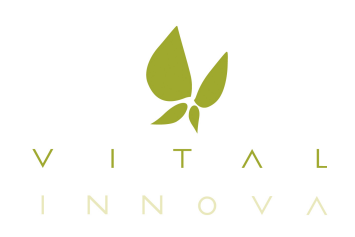

Cercanos. Claros. Profesionales

# Manual de usuario

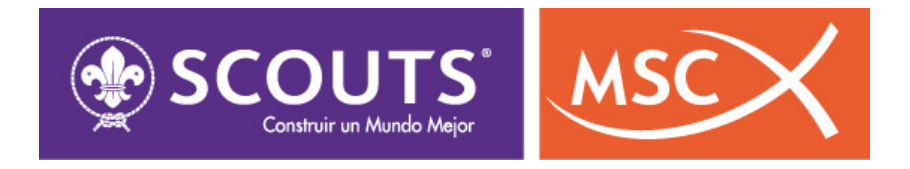

# Teseo 4 Scouts Perfil Responsable de Grupo

# Índice

| Teseo 4 Scouts                                               |
|--------------------------------------------------------------|
| Introducción                                                 |
| 2. Acceso a la aplicación                                    |
| 3. Recuperación de contraseña                                |
| 3. Pantalla de inicio                                        |
| 3.1 Ficha de Grupo                                           |
| 3.2 Cargos                                                   |
| Desactivar un cargo                                          |
| Eliminar un cargo                                            |
| Vincular un nuevo cargo                                      |
| <u>3.2 Ramas</u>                                             |
| Opciones sobre scouts de una rama                            |
| Vincular un scout a una rama de un grupo                     |
| Opciones sobre los scouts de una rama                        |
| 3.3 Unidades                                                 |
| Crear una nueva unidad                                       |
| Opciones sobre unidades                                      |
| Vincular un scout a una unidad                               |
| Cambiar un scout de unidad                                   |
| 3.4. Pequeños grupos                                         |
| Crear un nuevo pequeño grupo                                 |
| Modificar un pequeño grupo                                   |
| Vincular scouts a un pequeño grupo                           |
| Desactivar un pequeño grupo                                  |
| Eliminar un pequeño grupo                                    |
| 3.5. Scouts                                                  |
| 3.6. Eventos de progreso                                     |
| Registrar un nuevo evento de progreso                        |
| Modificar un evento de progreso                              |
| Eliminar un evento de progreso                               |
| 3.7. Cuentas de acceso                                       |
| Crear una cuenta de acceso con perfil "Responsable de grupo" |
| Modificar la contraseña de una cuenta de acceso              |
| Desactivar una cuenta de acceso                              |
| Eliminar una cuenta de acceso                                |
| Cuentas de usuario para perfil "Responsable de rama"         |
| 4. Ronda solares                                             |
| 4.1. Rondas solares y grupos                                 |
| 4.2. Dónde se indica la ronda actual que se está mostrando   |
| 4.3. Cargos, unidades, pequeños grupos y scouts              |

4.4. Ronda solar cerrada

4.5. Consultar información de un grupo en otra ronda solar diferente a la actual

4.6. Avanzar ronda solar

# 5. Mis adultos

- 5.1. Ficha de adulto
  - Imagen de perfil del adulto
  - Formación
  - **Documentos**
  - <u>Otros</u>
  - Cambiar el tipo de un usuario adulto
  - Cargos
  - **Equipos**
  - Cuentas
  - Inf. Adicional

#### 5. Mis scouts

- 5.1. Ficha de scout
- 5.2. Opciones adicionales sobre scout
- Cambiar scout de rama Cambiar el tipo de un scout Imagen de perfil del scout Formación Padres Salud **Documentos** Otros 5.3. Grupos 5.4. Pequeños grupos 5.5. Eventos de progreso 5.6. Parentescos 5.7. Inf. Adicional 6. Mis Informes 6.1. Informe de miembros 6.2. Informe de adultos
  - 6.3. Informe de scouts
- 7. Mi Administración
  - 7.2. Cambiar contraseña

# 1. Introducción

La aplicación Scouts MSC nos permite gestionar el censo de Scouts MSC. En este caso describimos sus funcionalidades para el perfil "**Responsable de Grupo**". Esta aplicación está disponible en la dirección:

http://scouts.es/gestion

# 2. Acceso a la aplicación

Para acceder a la aplicación, se deberá introducir una cuenta de acceso válida con perfil "Responsable de Grupo" en la pantalla de inicio de sesión.

|         | SCOUTS <sup>®</sup> |
|---------|---------------------|
| Inicio  | o de sesión         |
| 1       | Nombre de usuario   |
|         | Contraseña          |
|         | ✓ Iniciar sesión    |
| He olvi | dado mi contraseña  |

# 3. Recuperación de contraseña

Si se nos ha olvidado la contraseña haremos click en el enlace "He olvidado mi contraseña".

| SCOUTS <sup>®</sup><br>Contention un Mundo Mejor                                                                                                    |
|----------------------------------------------------------------------------------------------------|
| Recuperar contraseña                                                                                                    |
| Email asociado<br>Por favor, introduce tu nombre de usuario y el<br>email asociado a tu usuario en esta<br>aplicación, y te enviaremos un mensaje con<br>instrucciones para recuperar tu contraseña. |
| Nombre de usuario                                                                                                    |
| Correo electrónico                                                                                                    |
| <ul> <li>Enviar instrucciones</li> </ul>                                                                                                    |
| Iniciar sesión                                                                                                    |

En esta ventana seguiremos las instrucciones dadas para poder recuperar la contraseña. Será necesario introducir el Nombre de usuario y el Correo electrónico con el cual nos dimos de alta en la aplicación.

Al hacer click en "**Enviar instrucciones**" la aplicación nos enviará un correo electrónico con un enlace para poder restablecer la contraseña.

Estimado usuario:

Ha solicitado un restablecimiento de contraseña.

Para generar de nuevo una contraseña use el siguiente enlace, que es válido solo para hoy:

http://www.teseo4telecentres.com/scouts/modificar-password.php?id=8313280e5fcff95b0607860a1271512b

Al pulsar en el enlace enviado al correo electrónico se visualizará la ventana mostrada en la siguiente imagen.

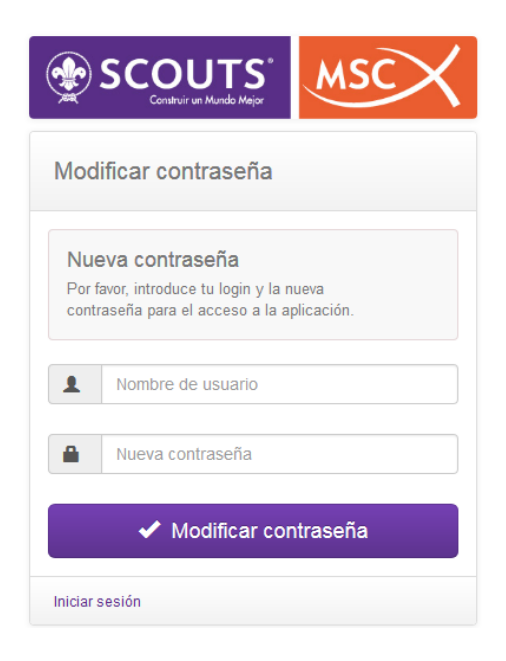

En este caso volveremos a introducir nuestro Nombre de usuario y la nueva contraseña con la que accederemos a la aplicación. Al hacer click en el botón "**Modificar contraseña**" ya habremos establecido una nueva contraseña con la que poder acceder a la aplicación.

# 3. Pantalla de inicio

Cuando un usuario con perfil "**Responsable de Grupo**" inicia sesión, accederá directamente a la página "**Mi Grupo**" que permite gestionar toda la información del grupo asociado a su cuenta de acceso.

Es importante tener en cuenta que **toda la información que se muestre sobre un grupo será relativa a una ronda solar en concreto. Por defecto, se mostrará siempre la ronda solar actual**, aunque puede consultarse la información del grupo referente a otras rondas solares, como veremos más adelante.

|                              | finicio Ø Mi Red        | <ul> <li>Informes - O Mi Administración -</li> </ul> |
|------------------------------|-------------------------|------------------------------------------------------|
| L Sesión iniciada (grupo)    | Estás aquí: / Mi Grupo  | Cerrar sesión                                        |
| Perfil: Responsable de grupo |                         |                                                      |
| Grupo: Grupo Valladolid 1    | IVII Grupo Scouts       | MSC                                                  |
| Certai sesion                | Grupo Valladolid 1 Rond | a Solar 2016 - 2017                                  |
| MI RED                       | General Cargos Rai      | mas Unidades P. Grupos Scouts E. Progreso Cuentas    |
| n Mi Grupo                   |                         |                                                      |
| Mis Adultos                  | Grupo Valladolid 1      | Ronda Solar 2016 - 2017 -                            |
|                              |                         | ⊙ - Camoos oblicatorios                              |
| MIS INFORMES                 | General                 |                                                      |
| MI ADMINISTRACIÓN            | Identificador ⊙         | 3                                                    |
|                              | Nombre ⊚                | Grupo Valladolid 1                                   |
|                              | Diocesana 💿             | Scouts Valladolid -                                  |
|                              | Fecha creación ⊚        | 15/04/2015 🗶 🗮                                       |
|                              | Entidad acogedora       |                                                      |
|                              | Tipo                    | Colegio Público 👻                                    |
|                              | Entidad                 | Introduce la entidad acogedora                       |
|                              | Localización de la sede |                                                      |
|                              | Provincia ⊙             | Valladolid 🔹                                         |
|                              | Localidad 💿             | Laguna de Duero 👻                                    |
|                              | Distrito / Barrio       | barrio                                               |
|                              | Comarca                 | Centro                                               |
|                              | Dirección               | Introduce la dirección                               |
|                              | Código postal           | Introduce el código postal                           |
|                              | Contacto                |                                                      |
|                              | Teléfono                | Introduce el teléfono                                |
|                              | Fax                     | Introduce el fax                                     |
|                              | Página web              | Introduce la página web                              |
|                              | Email                   | Introduce el email                                   |
|                              | Ronda solar actual      |                                                      |
|                              | Ronda solar ⊚           | Ronda Solar 2016 - 2017                              |
|                              | Estado del grupo        |                                                      |
|                              | Estado                  | Activo                                               |
|                              |                         | ✓ Aplicar cambios                                    |
|                              |                         |                                                      |

En la parte superior izquierda se visualiza el perfil con el que hemos entrado en la aplicación y un enlace para poder cerrar la sesión.

Debajo se puede ver el menú lateral donde encontraremos opciones para acceder a las diferentes funcionalidades de este perfil. Explicaremos estas opciones con más detalle en las siguientes secciones.

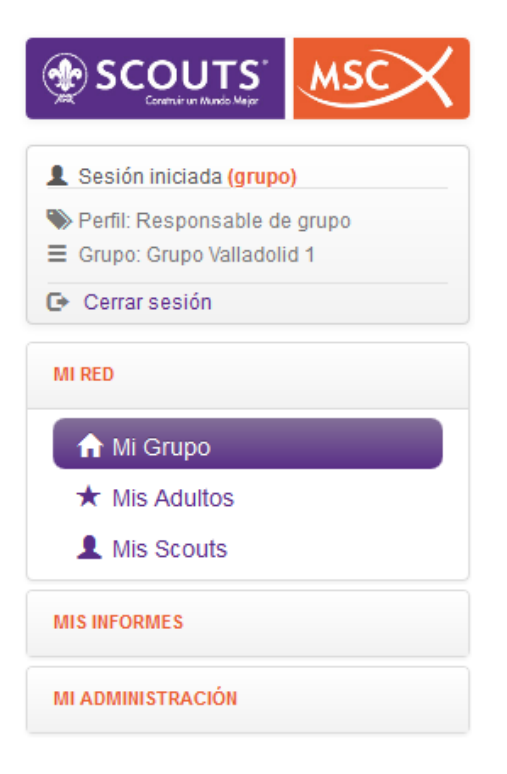

También es posible acceder a las diferentes opciones mediante el menú situado en la parte superior de la pantalla.

| 🕇 Inicio         | ♥ Mi Red ◄                  | Mis Informes 👻 🧐 Mi Administración 👻 |               |
|------------------|-----------------------------|--------------------------------------|---------------|
| Estás aquí: / Mi | ≡ Mi Grupo<br>★ Mis Adultos |                                      | Cerrar sesión |
| Mi Grup          | L Mis Scouts                |                                      |               |

Debajo de estas opciones tendremos el hilo de navegación que nos muestra la ruta de navegación de la aplicación. A la derecha del hilo de navegación encontraremos un botón con el que poder cerrar la sesión iniciada.

En la parte central de la pantalla de inicio nos encontramos una serie de pestañas que permiten clasificar la información asociada a nuestro grupo. Estas pestañas las explicaremos con detalle a continuación.

# 3.1 Ficha de Grupo

En la pestaña Ficha se visualizan los campos principales del grupo asignado a nuestra cuenta. Estos campos pueden editarse, excepto el del Identificador, que es preestablecido por la aplicación al darse de alta en la misma. Después de modificar algún campo debe pulsarse "**Aplicar cambios**" para que esos datos sean modificados en la base de datos.

|                                                            | finicio 🕈 Mi Red                             | <ul> <li>Informes</li></ul>                                              |
|------------------------------------------------------------|----------------------------------------------|--------------------------------------------------------------------------|
| L Sesión iniciada (grupo)                                  | Estás aquí: / Mi Grupo                       | 🕞 Cerrar sesión                                                          |
| Perfil: Responsable de grupo     Grupo: Grupo Valladolid 1 | Mi Grupo Secuto                              | MEC                                                                      |
| Cerrar sesión                                              |                                              |                                                                          |
| MI RED                                                     | Grupo Valladolid 1 Rond<br>General Cargos Ra | a Solar 2016 - 2017<br>mas Unidades P. Grupos Scouts E. Progreso Cuentas |
| 🔒 Mi Grupo                                                 |                                              |                                                                          |
| * Mis Adultos                                              | Grupo Valladolid 1                           | Ronda Solar 2016 - 2017 -                                                |
| Mis Scouts                                                 |                                              |                                                                          |
| MIS INFORMES                                               | General                                      | e - campos oungatorios                                                   |
| MI ADMINISTRACIÓN                                          | Identificador ⊙                              | 3                                                                        |
|                                                            | Nombre 💿                                     | Grupo Valladolid 1                                                       |
|                                                            | Diocesana ⊙                                  | Scouts Valladolid 🔹                                                      |
|                                                            | Fecha creación 💿                             | 15/04/2015 🗶 🗮                                                           |
|                                                            | Entidad acogedora                            |                                                                          |
|                                                            | Tipo                                         | Colegio Público 🔹                                                        |
|                                                            | Entidad                                      | Introduce la entidad acogedora                                           |
|                                                            | Localización de la sede                      |                                                                          |
|                                                            | Provincia 🛛                                  | Valladolid 🔹                                                             |
|                                                            | Localidad $\odot$                            | Laguna de Duero 🔹                                                        |
|                                                            | Distrito / Barrio                            | barrio                                                                   |
|                                                            | Comarca                                      | Centro                                                                   |
|                                                            | Dirección                                    | Introduce la dirección                                                   |
|                                                            | Código postal                                | Introduce el código postal                                               |
|                                                            | Contacto                                     |                                                                          |
|                                                            | Teléfono                                     | Introduce el teléfono                                                    |
|                                                            | Fax                                          | Introduce el fax                                                         |
|                                                            | Página web                                   | Introduce la página web                                                  |
|                                                            | Email                                        | Introduce el email                                                       |
|                                                            | Ronda solar actual                           |                                                                          |
|                                                            | Ronda solar ⊚                                | Ronda Solar 2016 - 2017                                                  |
|                                                            | Estado del grupo                             |                                                                          |
|                                                            | Estado                                       | Activo                                                                   |
|                                                            |                                              |                                                                          |
|                                                            |                                              | <ul> <li>Aplicar cambios</li> </ul>                                      |

٠

 Campos obligatorios Existen una serie de campos marcados con la opción pueden que no dejarse en blanco.

Si dejáramos alguno de esos campos en blanco y quisiéramos guardar los cambios la aplicación nos mostrará un mensaje de error no permitiéndonos aplicar esos cambios.

# Formulario incorrecto

Scouts MSC

Por favor, revisa el formulario algunos de los campos son incorrectos o son obligatorios y no han sido rellenados

# 3.2 Cargos

Un adulto puede relacionarse con una Federal, Interdiocesana, Diocesana o Grupo ocupando un cargo en ellos. Algunos cargos tienen asociada una rama. En este caso, se mostrarán los cargos asociados al grupo (en la ronda solar actual) que se haya asignado a nuestra cuenta de acceso

# Mi Grupo Scouts MSC

| Cargos 4 Filas. Mostran   | do desde la 🚺 hasta la 4 | <u>+</u> | + B       | uscar  |          | ٩         |
|---------------------------|--------------------------|----------|-----------|--------|----------|-----------|
| suario                    | Cargo                    | Rama     | F. inicio | F. Fin | Estado   |           |
| EMO41 A pellidos, A dulto | Colaborador Campamento   | Sin Rama | 05/06/15  | -      | A ctiv o | \$        |
| EMO41 Apellidos, Adulto   | Consiliario              | Sin Rama | 13/05/15  | -      | A ctiv o | ۰.        |
| EMO41 Apellidos, Adulto   | Secretario               | Sin Rama | 13/05/15  | -      | A ctiv o | *         |
| ⊟MO60 A pellidos, A dulto | Responsable de Rama      | Sin Rama | 13/05/15  | -      | A ctiv o | <b>\$</b> |
|                           |                          |          |           |        |          |           |
|                           |                          |          |           |        |          |           |
|                           |                          |          |           |        |          |           |
|                           |                          |          |           |        |          |           |
|                           |                          |          |           |        |          |           |

En la parte superior de la imagen se encuentra el título "Cargos", junto con el número de filas mostradas y el número de filas mostradas según los criterios de filtrado empleados.

| Cargos | 4 Filas. Mostrando desde la 1 hasta la 4 | <b>±</b> | + | Buscar | Q |  |
|--------|------------------------------------------|----------|---|--------|---|--|
|        |                                          |          |   |        |   |  |

En todas las tablas que se muestren en la aplicación podemos encontrar habitualmente los siguientes botones:

| * | Permite descargar el resultado de la consulta realizada en la tabla a un fichero con formato CSV que podrá ser tratado posteriormente con una hoja de cálculo. |
|---|----------------------------------------------------------------------------------------------------|
| + | Posibilita añadir un nuevo registro a la tabla.                                                                                                    |

Si hacemos click en el icono de un usuario que ocupe un cargo en nuestro grupo tendremos las opciones Ficha de usuario, Finalizar la vinculación y eliminar la vinculación.

| Grupo  | Valladolid 1         | Ronda Solar 2     | 2016 - 2017        |           |          |               |        |      |
|--------|----------------------|-------------------|--------------------|-----------|----------|---------------|--------|------|
| Genera | al Cargos            | Ramas             | Unidades           | P. Grupos | Scouts   | E. Progreso   | Cuer   | itas |
| Ca     | rgos 👍 Filas         | s. Mostrando desd | le la 1 hasta la 🕻 | 4         |          | <b>±</b> + Bu | scar   |      |
| Usuari | 0                    |                   | Cargo              |           | Rama     | F. inicio     | F. Fin |      |
| DEMO   | 1 A pellidos, A dult | 0                 | Colaborador Cam    | pamento   | Sin Rama | 05/06/15      | -      |      |

Consiliario

Secretario

Responsable de Rama

DEMO41 A pellidos, A dulto

DEMO41 A pellidos, A dulto

DEMO60 A pellidos, A dulto

Si elegimos la opción Ficha de usuario se visualizará la ficha del usuario seleccionado, donde podremos consultar y modificar todos sus datos asociados. Aunque a continuación mostramos la ficha que obtendremos, se verá con más detalle más adelante.

Sin Rama

Sin Rama

Sin Rama

13/05/15

13/05/15

13/05/15

Q

**\$** -

Estado

A ctiv o

Ficha usuario
 Finalizar vinculación

🛱 Biminar vinculación

# Ficha de Adulto Scouts MSC

| Adulto DEMO44 Apelli | dos                                                                                                    |                                                                                                    |
|----------------------|----------------------------------------------------------------------------------------------------|----------------------------------------------------------------------------------------------------|
| General Cargos Eq    | uipos Cuentas Inf. Adicional                                                                                                    |                                                                                                    |
|                      |                                                                                                    |                                                                                                    |
| Adulto DEMO44 Ape    | ellidos                                                                                                    | 💄 Tipo: Adulto 👻                                                                                                    |
|                      |                                                                                                    | 🖸 - Campos obligatorios                                                                                                    |
| General Formación    | Documentos Otros                                                                                                    |                                                                                                    |
| Imagen de perfil     |                                                                                                    |                                                                                                    |
|                      | Imagen de perfil<br>Haciendo click en el botón superior, se m<br>éste usuario. El límite de tamaño para la<br>área con proporción 13:18 una vez subid | nostrará un asistente que te ayudará a asignar una imagen a<br>imagen es de 1MB. El asistente te permitirá seleccionar un<br>a. |
|                      | ambiar imagen de perfil                                                                                                    |                                                                                                    |
| Id                   | 44                                                                                                    |                                                                                                    |
| D. Identidad         | 00000044A                                                                                                    |                                                                                                    |
|                      | 12200000444                                                                                                    |                                                                                                    |
| IN Seg. Social       | 1230000044A                                                                                                    |                                                                                                    |
| Nº seg. social Int.  | A1230000044A                                                                                                    |                                                                                                    |
| Datos personales     |                                                                                                    |                                                                                                    |
| Nombre ©             | Aduito                                                                                                    |                                                                                                    |
| Apellidos ⊙          | DEMO44 Apellidos                                                                                                    |                                                                                                    |
| Sexo                 | Hombre                                                                                                    |                                                                                                    |
| Fecha nacimiento ⊚   | 01/01/1980                                                                                                    | × =                                                                                                    |
| País nacimiento ⊚    | España                                                                                                    | •                                                                                                    |
| Lugar de residencia  |                                                                                                    |                                                                                                    |
| Provincia 💿          | Valladolid                                                                                                    | •                                                                                                    |
| Localidad 💿          | Valladolid                                                                                                    | •                                                                                                    |
| Contacto             |                                                                                                    |                                                                                                    |
| Dirección            | Plaza Mayor Nº1 1ºB                                                                                                    |                                                                                                    |
| Código postal        | 47001                                                                                                    |                                                                                                    |
| Teléfono             | 783110110                                                                                                    |                                                                                                    |
| Teléfono trabajo     | 783111110                                                                                                    |                                                                                                    |
| Móvil                | 769101101                                                                                                    |                                                                                                    |
| Móvil trabajo        | Introduce el móvil de trabajo                                                                                                    |                                                                                                    |
| Email                | demo44@gmail.com                                                                                                    |                                                                                                    |
| Email trabajo        | Introduce el email de trabajo                                                                                                    |                                                                                                    |
|                      |                                                                                                    |                                                                                                    |
|                      |                                                                                                    | <ul> <li>Aplicar cambios</li> </ul>                                                                                             |

## Desactivar un cargo

Si elegimos la opción Finalizar vinculación se mostrará una ventana en la que podremos establecer como inactiva una vinculación de un adulto con el grupo, indicando la fecha efectiva de la desvinculación.

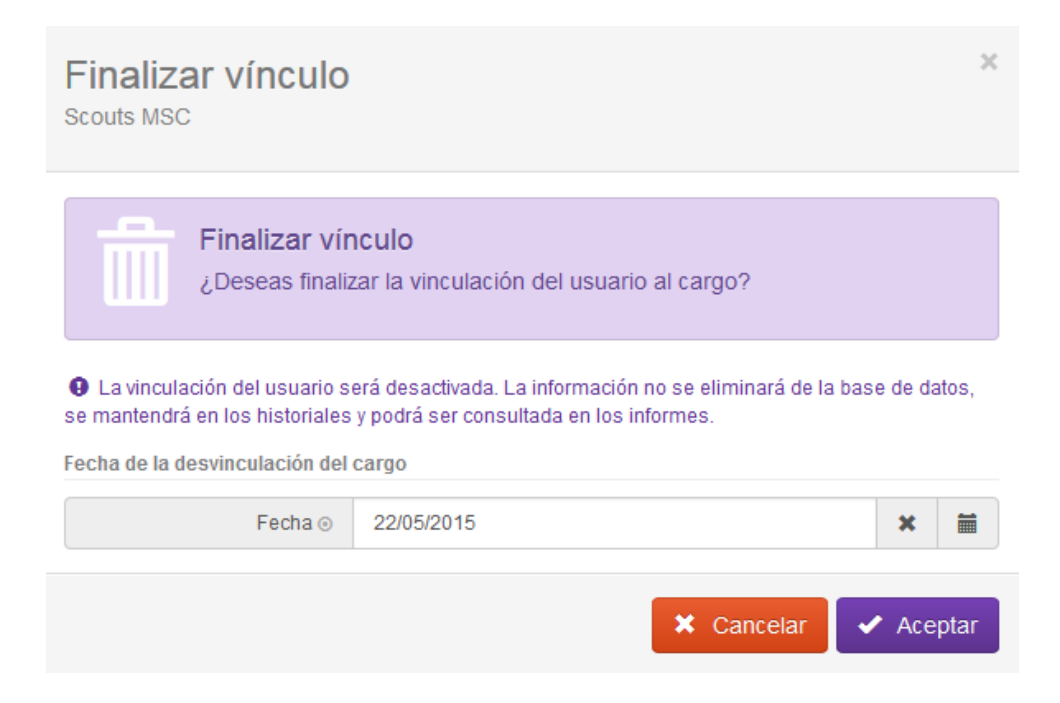

Si pulsamos el botón "**Aceptar**" finalizará el vínculo del usuario con la organización con una Fecha de la desvinculación del cargo, que podremos modificar, aunque por defecto será la fecha actual. Si el proceso se realiza correctamente, se mostrará una ventana de confirmación.

| Cambios aplicados<br>Scouts MSC                                                                 | ×   |
|-------------------------------------------------------------------------------------------------|-----|
| Elemento desactivado<br>La vinculación del usuario con el cargo se ha desactivado correctamente |     |
| ✓ Finali                                                                                        | zar |

Al Finalizar la vinculación el usuario seguirá mostrándose en la tabla sin embargo, pasará a estado inactivo poniéndose como F. fin la fecha de finalización de la vinculación. En este caso, no se elminan los datos de la base de datos.

| Usuario                  | Cargo      | Rama     | F. inicio | F. Fin   | Estado   |          |
|--------------------------|------------|----------|-----------|----------|----------|----------|
| DEMO43 Apellidos, Adulto | Presidente | Sin Rama | 27/04/15  | -        | Activo   | <b>*</b> |
| DEMO44 Apellidos, Adulto | Presidente | Sin Rama | 27/04/15  | 22/05/15 | Inactivo | <b>*</b> |
| DEMO47 Apellidos, Adulto | Presidente | Sin Rama | 10/04/15  | -        | Activo   | <b>*</b> |

Del mismo modo que finalizamos la vinculación del adulto podremos reanudarla.

| DEMO44 Apellidos, Adulto | Presidente                  | Sin Rama | 27/04/15 | 22/05/ | 15 Inactivo         | <b>*</b> |
|--------------------------|-----------------------------|----------|----------|--------|---------------------|----------|
| DEMO47 Apellidos, Adulto | Presidente                  | Sin Rama | 10/04/15 | -      | 🗐 Ficha usuario     |          |
| DEMO65 Apellidos, Adulto | Responsable de comunicación | Sin Rama | 04/04/15 | -      | Reanudar vinculad   | ción     |
| DEMO66 Apellidos, Adulto | Presidente                  | Sin Rama | 04/04/15 | -      | Eliminar vinculació | ón       |

# Eliminar un cargo

En el caso de un usuario podremos eliminar la vinculación, en cuyo caso desaparecerá definitivamente de la base de datos, y dejará de mostrarse en la tabla.

### Vincular un nuevo cargo

| Duts MS                                                                            | sc                                                                                                    | a grupo                                                                                                    |                                                                                       |                                                                                   |                                |
|------------------------------------------------------------------------------------|----------------------------------------------------------------------------------------------------|----------------------------------------------------------------------------------------------------|---------------------------------------------------------------------------------------|-----------------------------------------------------------------------------------|--------------------------------|
| o de ca                                                                            | argo                                                                                                  |                                                                                                    |                                                                                       |                                                                                   |                                |
| • F                                                                                | Predefinido Nir                                                                                       | ngun cargo seleccionado 🔹 👻                                                                                                    | Otro                                                                                  |                                                                                   |                                |
| ma                                                                                 |                                                                                                    |                                                                                                    |                                                                                       |                                                                                   |                                |
|                                                                                    | Rama Ning                                                                                             | guna Rama seleccionada                                                                                                    |                                                                                       |                                                                                   |                                |
| cha de                                                                             | e inicio en el cargo                                                                                  | ,                                                                                                    |                                                                                       |                                                                                   |                                |
|                                                                                    | -                                                                                                    |                                                                                                    |                                                                                       |                                                                                   |                                |
| Fecha                                                                              | de inicio⊚ 08/0                                                                                       | 06/2015                                                                                                    |                                                                                       |                                                                                   | x                              |
| Fecha                                                                              | de inicio⊚ 08/0                                                                                       | 06/2015                                                                                                    |                                                                                       |                                                                                   | ×                              |
| Fecha o<br>ulto a v                                                                | de inicio⊚ 08/0<br>vincular                                                                           | 06/2015                                                                                                    |                                                                                       |                                                                                   | ×                              |
| Fecha o                                                                            | de inicio ⊙ 08/0<br>vincular                                                                          | 06/2015                                                                                                    |                                                                                       |                                                                                   | ×                              |
| Fecha o<br>ulto a v<br>Ad                                                          | de inicio ⊙ 08/0<br>v incular<br>dultos 36 Fila                                                       | o 6/20 15<br>s. Mostrando desde la 🚺 hasta la 👩                                                                                                    | ± Bu                                                                                  | scar                                                                              | <b>x</b>                       |
| Fecha o<br>ulto a v<br>Ad<br>Id                                                    | de inicio ⊙ 08/0<br>vincular<br>dultos 36 Fila<br>D. Identidad                                        | 0.6/2015<br>s. Mostrando desde la 1 hasta la 5<br>Usuario                                                                                            | Eucalidad                                                                             | scar<br>Provincia                                                                 | <b>x</b>                       |
| Fecha o<br>Iulto a v<br>Ad<br>Id<br>261                                            | de inicio ⊙ 08/0<br>vincular<br>dultos 36 Fila<br>D. Identidad                                        | s. Mostrando desde la 1 hasta la 5<br>Usuario<br>borra r, borra r                                                                                    | Localidad<br>Abla                                                                     | scar<br>Provincia<br>Almería                                                      | ×<br>Q                         |
| Ad<br>Id<br>254                                                                    | de inicio ⊙ 08/0<br>vincular<br>dultos 36 Fila<br>D. Identidad                                        | s. Mostrando desde la 1 hasta la 5<br>Usuario<br>borrar, borrar<br>De mo 254, Adulto                                                                 | Localidad<br>Abla<br>Abengibre                                                        | scar<br>Provincia<br>Almería<br>Albacete                                          | ×<br>Q<br>0-                   |
| Ad<br>Ad<br>Ad<br>261<br>254<br>41                                                 | de inicio ⊙ 08/0<br>vincular<br>dultos 36 Fila<br>D. Identidad                                        | s. Mostrando desde la 1 hasta la 5<br>Usuario<br>borrar, borrar<br>Demo254, Adulto<br>DEM 041 Apellidos, Adulto                                      | Localidad<br>Abla<br>Abengibre<br>Aguilar de Segarra                                  | scar<br>Provincia<br>Almería<br>Albacete<br>Barcelona                             | ×<br>Q<br>0-                   |
| Ad           Id           261           254           41           43              | de inicio ⊙ 08/0<br>vincular<br>dultos 36 Fila<br>D. Identidad<br>00000041A<br>00000043A              | e. Mostrando desde la 1 hasta la 5<br>Usuario<br>borrar, borrar<br>De mo 254, Adulto<br>DEM O 41 A pel lidos, Adulto<br>DEM O 43 A pel lidos, Adulto | Localidad<br>Abla<br>Abengibre<br>Aguilar de Segarra<br>Laguna de Duero               | scar<br>Provincia<br>Almería<br>Albacete<br>Barcelona<br>Valladolid               | ×<br>Q<br>0-<br>0-<br>0-       |
| Ad           Id           261           254           41           43           44 | de inicio ⊙ 08/0<br>vincular<br>dultos 36 Fila<br>D. Identidad<br>00000041A<br>00000043A<br>00000044A | s. Mostrando desde la (1) hasta la (5)<br>Usuario<br>borrar, borrar<br>Demo254, Adulto<br>DEM 041 Apellidos, Adulto<br>DEM 044 Apellidos, Adulto     | Localidad<br>Abla<br>Abengibre<br>Aguilar de Segarra<br>Laguna de Duero<br>Valladolid | scar<br>Provincia<br>Almería<br>Albacete<br>Barcelona<br>Valladolid<br>Valladolid | ×<br>Q<br>0-<br>0-<br>0-<br>0- |
| Ad           Id           261           254           41           43           44 | de inicio ⊙ 08/0<br>vincular<br>dultos 36 Fila<br>D. Identidad<br>00000041A<br>00000043A<br>00000044A | s. Mostrando desde la 1 hasta la 5<br>Usuario<br>borrar, borrar<br>Demo254, Adulto<br>DEM 041 Apellidos, Adulto<br>DEM 043 Apellidos, Adulto         | Localidad<br>Abla<br>Abengibre<br>Aguilar de Segarra<br>Laguna de Duero<br>Valladolid | scar<br>Provincia<br>Almería<br>Albacete<br>Barcelona<br>Valladolid<br>Valladolid |                                |

En esta pantalla tenemos que seleccionar un tipo de cargo. Existen una serie de cargos predefinidos dentro del perfil grupo, éstos se visualizan en un despegable.

🗙 Cerrar

Tipo de cargo

| ۲                 | Predefinido        | Ningun cargo seleccionado          | * |
|-------------------|--------------------|------------------------------------|---|
| Rama              |                    | Busca o selecciona un elemento     | × |
|                   | Rama               |                                    |   |
| Fecha (           | de inicio en el ca | Ningun cargo seleccionado 💉        | - |
| Fecha de inicio ⊙ |                    | Consiliario<br>Coordinador de rama | E |
| Adulto            | a vincular         | Jefe de grupo                      |   |
|                   |                    | Responsable de rama                | - |

Si el cargo que queremos añadir no está predefinido deberemos seleccionar la opción Otro y escribir el tipo de cargo que queremos vincular a nuestro grupo.

| ۲ | Otro | Responsable de grupo |
|---|------|----------------------|
|---|------|----------------------|

Algunos cargos tienen asignada una Rama, para ese tipo de cargo debemos seleccionar su rama correspondiente mediante el siguiente desplegable.

| Rama                     |                                |   |
|--------------------------|--------------------------------|---|
| Rama                     | Ninguna Rama seleccionada      | * |
| Fecha de inicio en el ca | Busca o selecciona un elemento | × |
| Fecha de inicio ⊚        |                                |   |
| Adulto a vincular        | Castor                         | * |
|                          | Explorador                     |   |
| Adulton                  | Lobato                         | = |
| Aduitos                  | Pionero                        |   |
|                          | Ruta                           | - |
|                          |                                |   |

Rellenamos la fecha de inicio en el cargo mediante el desplegable de un calendario. Si no rellenamos este campo se seleccionará por defecto la fecha actual.

| Fecha de   | inicio en el carg     | 0                                      |                    |    |      |        |        |     |    |    |
|------------|-----------------------|----------------------------------------|--------------------|----|------|--------|--------|-----|----|----|
| Fecha      | i de inicio ⊚         | inicio                                 |                    |    |      |        |        |     |    |    |
| Adulto a v | dulto a vincular < ma |                                        |                    |    |      |        | ayo 20 | )15 |    | >  |
|            |                       |                                        |                    | Lu | Ма   | Mi     | Ju     | Vi  | Sá | Do |
| Ac         | dultos 39             | Filas. Mostrando desde la 🚺 hasta la 🌘 | 5                  | 27 | 28   | 29     | 30     | 1   | 2  | 3  |
|            |                       |                                        |                    | 4  | 5    | 6      | 7      | 8   | 9  | 10 |
| ld         | D. Identidad          | Usuario                                | Localidad          | 11 | 12   | 13     | 14     | 15  | 16 | 17 |
| 254        |                       | Demo254, Adulto                        | Abengibre          | 18 | 19   | 20     | 21     | 22  | 23 | 24 |
| 41         | 0000041A              | DEMO41 Apellidos, Adulto               | Aguilar de Segarra | 25 | 26   | 27     | 28     | 29  | 30 | 31 |
| 43         | 00000043A             | DEMO43 Apellidos, Adulto               | Laguna de Duero    |    | Vall | adolid |        |     | Q  | •  |

En la parte inferior de la ventana se muestra una lista en forma de tabla de todos los adultos. Podemos descargar un archivo csv de todos ellos y también podemos filtrarlos según los criterios elegidos.

Una vez hayamos localizado el adulto hacemos click en la pestaña de la derecha y vinculamos un cargo al grupo, tal y como muestra la siguiente imagen.

|           |                                     | Aberigibre                                                                                                    | /100000                                                                                                    | · · ·                                                                                                    |
|-----------|-------------------------------------|----------------------------------------------------------------------------------------------------|----------------------------------------------------------------------------------------------------|----------------------------------------------------------------------------------------------------|
| 00000041A | DEMO41 Apellidos, Adulto            | Aguilar de Segarra                                                                                                    | Barcelona                                                                                                    | <b>*</b>                                                                                                    |
| 0000043A  | DEMO43 Apellidos, Adulto            | Laguna de Duero                                                                                                    | Valladolid                                                                                                    | * -                                                                                                    |
| 00000044A | DEMO44 Apellidos, Adulto            | Valladolid                                                                                                    | 🔗 Vincular cargo                                                                                                    | a grupo                                                                                                    |
|           | 00000041A<br>00000043A<br>00000044A | 00000041A         DEMO41 Apellidos, Adulto           00000043A         DEMO43 Apellidos, Adulto           00000044A         DEMO44 Apellidos, Adulto | 00000041A         DEMO41 Apellidos, Adulto         Aguilar de Segarra           00000043A         DEMO43 Apellidos, Adulto         Laguna de Duero           00000044A         DEMO44 Apellidos, Adulto         Valladolid | 00000041A         DEMO41 Apellidos, Adulto         Aguilar de Segarra         Barcelona           00000043A         DEMO43 Apellidos, Adulto         Laguna de Duero         Valladolid           00000044A         DEMO44 Apellidos, Adulto         Valladolid         S Vincular cargo |

Al vincular un adulto a un grupo nos aparecerá una ventana de confirmación, y la pestaña de cargos se actualizará con el nuevo cargo del grupo.

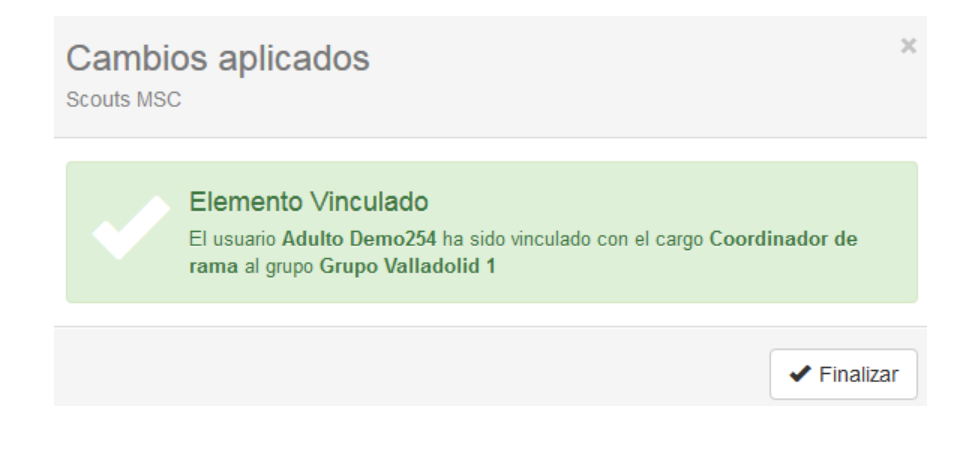

# 3.2 Ramas

Cada scout perteneciente a un grupo estará asociado a una rama en en la ronda solar actual. Desde la pestaña "Ramas", es posible gestionar los scouts de cada una de las ramas existentes en el grupo.

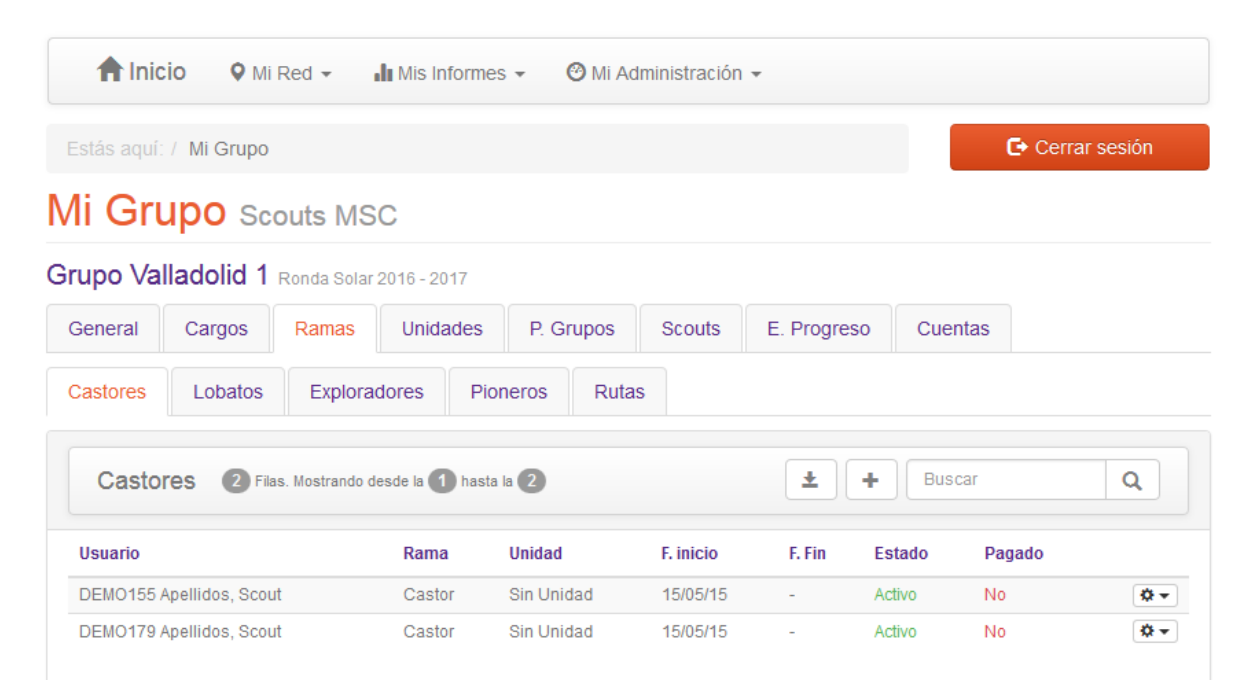

Cada rama se muestra en una pestaña diferente, pudiendo ser:

- Castores
- Lobatos
- Exploradores
- Pioneros
- Rutas

Para cada uno de los scouts vinculados a una rama, se indicará la unidad a la que pertenece, la fecha de inicio y fin de pertenencia a esa rama en ese grupo en concreto, el estado de la pertenencia a la rama (Activo o Inactivo), y el estado del pago de la cuota para esa vinculación.

#### Opciones sobre scouts de una rama

Para cada uno de los scouts, podemos hacer click en el botón "Opciones", y se mostrará un menú con las acciones disponibles.

|     |           | <b>±</b> | + B    | uscar                                                                                                    | ٩                                 |
|-----|-----------|----------|--------|----------------------------------------------------------------------------------------------------|-----------------------------------|
|     | F. inicio | F. Fin   | Estado | Pagado                                                                                                    |                                   |
| tad | 15/05/15  | -        | Activo | No                                                                                                    | •                                 |
| lad | 15/05/15  | -        | Activ  | <ul> <li>Ficha scout</li> <li>Desactivar vincu</li> <li>Cambiar de unio</li> <li>Establecer como</li> <li>Eliminar vinculao</li> </ul> | lación<br>dad<br>o pagado<br>ción |

A continuación se enumeran las diferentes opciones:

#### **Ficha Scout**

Permite visualizar y modificar toda la información del scout seleccionado.

#### Ficha de Scout Scouts MSC Scout DEMO155 Apellidos Grupos Peq. grupos Ev. progreso Parentescos Inf. Adicional General Scout DEMO155 Apellidos 💄 Tipo de usuario: Scout (Castor) 👻 O - Campos obligatorios Formación Padres Salud Documentos Otros General Imagen de perfil Imagen de perfil Haciendo click en el botón superior, se mostrará un asistente que te ayudará a asignar una imagen a éste usuario. El límite de tamaño para la imagen es de 1MB. El asistente te permitirá seleccionar un área con proporción 13:18 una vez subida. Cambiar imagen de perfil Identificación ld 155 D. Identidad 00000155A N° seg. social 12300000155A Nº seg. social Int. A12300000155A Datos personales Nombre 💿 Scout DEMO155 Apellidos Apellidos ⊙ Sexo Hombre Fecha nacimiento ⊙ 01/01/2004 x País nacimiento 💿 España \* Lugar de residencia Provincia 💿 Valladolid Localidad ⊙ Valladolid Contacto Dirección Introduce la dirección Código postal Introduce el código postal Teléfono Introduce el teléfono Móvil Introduce el móvil Email Introduce el móvil Aplicar cambios

#### Desactivar vinculación

Pone fin a la relación del scout con el grupo. En este caso, se establece una fecha de finalización, y se mantiene el vínculo en la base de datos, es decir, no se eliminan los datos, simplemente se marca la vinculación como "No activa" o "Finalizada".

#### Cambiar de unidad

Esta opción permite asignar al scout a otra unidad dentro del grupo actual

| Cambiar Unidad de Scout |                                |   |  |  |  |
|-------------------------|--------------------------------|---|--|--|--|
| Unidad del Scout        |                                |   |  |  |  |
| Unidad                  | Ninguna Unidad seleccionada    | • |  |  |  |
|                         | Busca o selecciona un elemento | × |  |  |  |
|                         | Ninguna Unidad seleccionada    | × |  |  |  |
|                         | Unidad Pionero                 |   |  |  |  |

#### Establecer como Pagado / No pagado

Un scout puede mantener una vinculación activa con un solo grupo en un momento dado, pero puede haber estado relacionado con tantos grupos como sea necesario en ramas diferentes. Para cada vinculación, es posible establecer si la cuota correspondiente a esa pertenencia ha sido pagada.

| Estado<br>Scouts MS | o de pago modificado<br>c                                        | ×           |   |
|---------------------|------------------------------------------------------------------|-------------|---|
| Î                   | Estado de pago modificado<br>Estado de pago modificado a: Pagado |             | e |
|                     |                                                                  | ¥ Finalizar |   |

#### Eliminar vinculación

Si eliminamos una vinculación, estamos borrando físicamente la información de la base de datos y no podrá ser recuperada. Esta opción puede emplearse cuando hayamos cometido un error al vincular un scout con un grupo.

# Vincular un scout a una rama de un grupo

#### Registro de nuevo scout

El scout a vincular debe existir, por lo que deberemos darlo de alta previamente. Para ello, podemos acceder a la opción "Mis Scouts", y registrar un nuevo usuario, pulsando el botón "+", y rellenando su ficha.

| L Sesión iniciada (grupo)                                                           |       | aquí: / Mi Grupo | / Mis Scouts                    |         |            |            | 🕒 Cerra | r sesión   |  |
|-------------------------------------------------------------------------------------|-------|------------------|---------------------------------|---------|------------|------------|---------|------------|--|
| <ul> <li>Perfil: Responsable de grupo</li> <li>Grupo: Grupo Valladolid 1</li> </ul> | Mis   | Mis scouts MSC   |                                 |         |            |            |         |            |  |
| Cerrar sesión                                                                       | Grupo | Valladolid 1     |                                 |         |            |            |         |            |  |
| MIRED                                                                               |       |                  |                                 |         |            |            |         |            |  |
| A Mi Grupo                                                                          | SC    | outs 6 Filas. N  | lostrando desde la 1 hasta la 🔞 |         | ± +        | Buscar     |         | Q          |  |
| ★ Mis Adultos                                                                       | Id    | D. Identidad     | Usuario                         | Rama    | Localidad  | Provincia  | Estado  |            |  |
| Mis Scouts                                                                          | 111   | 00000111A        | DEMO111 Apellidos, Scout        | Pionero | Valladolid | Valladolid | Activo  | •          |  |
| MIS INFORMES                                                                        | 114   | 00000114A        | DEMO114 Apellidos, Scout        | Ruta    | Valladolid | Valladolid | Activo  | ۰.         |  |
|                                                                                     | 155   | 00000155A        | DEMO155 Apellidos, Scout        | Castor  | Valladolid | Valladolid | Activo  | ۰.         |  |
| MI ADMINISTRACIÓN                                                                   | 166   | 00000166A        | DEMO166 Apellidos, Scout        | Pionero | Valladolid | Valladolid | Activo  | ۵.         |  |
|                                                                                     | 179   | 00000179A        | DEMO179 Apellidos, Scout        | Castor  | Valladolid | Valladolid | Activo  | <b>Q</b> • |  |
|                                                                                     | 184   | 00000184A        | DEMO184 Apellidos Scout         | Lobato  | Valladolid | Valladolid | Activo  | Ø -        |  |

#### Vinculación del scout a una rama en un grupo

Si hacemos click en el botón "+", dentro de una rama de un grupo, se mostrará una ventana en la que podremos vincular nuevos scouts al grupo en la rama en la que nos encontremos.

| Vincul<br>Scouts M | l <b>ar scout a</b> g<br>sc | grupo                           |        |            |            | >                  |
|--------------------|-----------------------------|---------------------------------|--------|------------|------------|--------------------|
| Fecha de           | inicio                      |                                 |        |            |            |                    |
|                    | Fecha de inicio ⊙           | 10/06/2015                      |        |            |            | × 🗎                |
| Unidad             |                             |                                 |        |            |            |                    |
|                    | Unidad                      | Ninguna Unidad seleccionada     |        |            |            | -                  |
| Scout a vi         | incular                     |                                 |        |            |            |                    |
|                    |                             |                                 |        |            |            |                    |
| Sc                 | Outs 42 Filas. N            | lostrando desde la 🚺 hasta la ち |        | Buscar     |            | Q                  |
| Id                 | D. Identidad                | Usuario                         | Rama   | Localidad  | Provincia  |                    |
| 99                 | 0000099A                    | apellidos, nombre               | Castor | Valladolid | Valladolid | <b>\$</b> •        |
| 140                | 00000140A                   | DEMO140 Apellidos, Scout        | Castor | Valladolid | Valladolid | <b>*</b>           |
| 141                | 00000141A                   | DEMO141 Apellidos, Scout        | Castor | Valladolid | Valladolid | <b>\$</b> •        |
| 142                | 00000142A                   | DEMO142 Apellidos, Scout        | Castor | Valladolid | Valladolid | *                  |
| 143                | 00000143A                   | DEMO143 Apellidos, Scout        | Castor | Valladolid | Valladolid | <b>\$</b> -        |
| *                  | 1 2 3 4                     | 5 »                             |        |            | Anterior   | Siguiente X Cerrar |

El scout se vinculará a la rama del grupo, para la ronda solar actual del grupo. En primer lugar especificaremos la fecha de inicio de la vinculación del scout con la rama.

Opcionalmente, podemos asignar el scout a una unidad en concreto del grupo, seleccionando una de las existentes.

Para finalizar, localizaremos el scout en el listado inferior, (tecleando un valor de filtrado en el campo de texto de búsqueda, y pulsando "Enter", o haciendo click en el botón "Lupa"), y haremos click en el botón "Opciones", seleccionando a continuación la opción "Vincular scout a grupo".

| Scouts 42 Filas. Mostrando desde la 1 hasta la 5 |              |                          |        |            | Q                |         |
|--------------------------------------------------|--------------|--------------------------|--------|------------|------------------|---------|
| Id                                               | D. Identidad | Usuario                  | Rama   | Localidad  | Provincia        |         |
| 99                                               | 00000099A    | apellidos, nombre        | Castor | Valladolid | Valladolid       | 0       |
| 140                                              | 00000140A    | DEMO140 Apellidos, Scout | Castor | Valladolid | 🔗 Vincular scout | a grupo |
| 4.4.4                                            | 000001414    | DEMO141 Apellidos, Scout | Castor | Valladolid | Valladolid       | ¢.      |

#### Opciones sobre los scouts de una rama

| Usuario                  | Rama   | Unidad     | F. inicio | F. Fin | Estado                                           | Pagado                                                                                             |
|--------------------------|--------|------------|-----------|--------|--------------------------------------------------|----------------------------------------------------------------------------------------------------|
| DEMO155 Apellidos, Scout | Castor | Sin Unidad | 15/05/15  | -      | Activo                                           | Sí 🔷 🗸                                                                                             |
| DEMO179 Apellidos, Scout | Castor | Sin Unidad | 15/05/15  | -      | A I I Fict<br>⊘ Des<br># Can<br>€ Esta<br>i Elim | na scout<br>sactivar vinculación<br>nbiar de unidad<br>ablecer como no pagado<br>iinar vinculación |

Para cada uno de los scouts de una rama en un grupo, dispondremos de las siguientes opciones:

#### Ficha de scout

Permite acceder a toda la información sobre el scout seleccionado.

#### Desactivar vinculación

Si seleccionamos esta opción, podremos dar por finalizada la vinculación de un scout en esta rama para el grupo actual. En este caso, podremos indicar la fecha efectiva de la baja. Debemos tener en cuenta que la desactivación no elimina los datos en la base de datos y posteriormente puede volver a ser activada.

#### Cambiar de unidad

A través de esta funcionalidad podremos asignar el scout a otra unidad del grupo.

#### Establecer como pagado / no pagado

Cambia el estado del pago de la cuota para esa vinculación en concreto.

#### Eliminar vinculación

Borra físicamente la vinculación del scout a la rama. En este caso sí que se eliminan los datos de la base de datos.

# 3.3 Unidades

Además de estar vinculado a una rama de un grupo, un scout puede pertenecer a una Unidad.

| Castores 2 Filas. Mostrando | ando desde la 🚺 hasta la 2 🛨 🕇 |            |           |        | Buscar | ٩      |    |
|-----------------------------|--------------------------------|------------|-----------|--------|--------|--------|----|
| Usuario                     | Rama                           | Unidad     | F. inicio | F. Fin | Estado | Pagado |    |
| DEMO155 Apellidos, Scout    | Castor                         | Sin Unidad | 15/05/15  | -      | Activo | Sí     | ۰. |
| DEMO179 Apellidos, Scout    | Castor                         | Sin Unidad | 15/05/15  | -      | Activo | No     | ۵. |

Una unidad es una agrupación de scouts de la misma rama.

Podemos ver las unidades de un grupo en la ronda solar actual, seleccionando la pestaña "Unidades".

# Mi Grupo Scouts MSC

| ∃rupo Va    | Iladolid 1 | Ronda Solar 2      | 016 - 2017      |              |        |             |         |      |
|-------------|------------|--------------------|-----------------|--------------|--------|-------------|---------|------|
| General     | Cargos     | Ramas              | Unidades        | P. Grupos    | Scouts | E. Progreso | Cuentas |      |
| Unida       | ides 🚺 F   | ilas. Mostrando de | esde la 🚺 hasta | la <b>()</b> | i      | ± + Bus     | car     | ٩    |
| Unidad      |            | F                  | Rama            | F. inicio    | F.     | Fin Es      | tado    |      |
| Unidad Pior | nero       | F                  | Pionero         | 13/05/15     | -      | Ac          | tivo    | \$ - |
|             |            |                    |                 |              |        |             |         |      |

## Crear una nueva unidad

Podemos crear nuevas unidades haciendo click en el botón "+".

| Nueva unidad<br>Scouts MSC | ×                           |
|----------------------------|-----------------------------|
| General                    | • Campos obligatorios       |
| Nombre                     | Introduce el nombre         |
| Rama                       |                             |
| Rama ⊙                     | Ninguna Rama seleccionada 🔹 |
| Fecha de creación          |                             |
| Fecha creación ⊙           | 10/06/2015 🗶 🗮              |
|                            | 🗙 Cancelar 🗸 Aceptar        |

A continuación indicaremos el nombre de la unidad, la fecha de creación de la unidad (Por defecto será la actual) y la rama, y pulsaremos aceptar.

# **Opciones sobre unidades**

Para cada una de las unidades podemos acceder a un conjunto de opciones, accesibles mediante el botón "Opciones", disponible para cada una de ellas.

| Unidades 1 Filas. Mostrando desde la 1 hasta la 1 |         | ± +       | Q      |        |                                                                                      |
|---------------------------------------------------|---------|-----------|--------|--------|--------------------------------------------------------------------------------------|
| Inidad                                            | Rama    | F. inicio | F. Fin | Estado |                                                                                      |
| Inidad Pionero                                    | Pionero | 13/05/15  | -      | Activo | <b>Q</b> -                                                                           |
|                                                   |         |           |        |        | <ul> <li>Ficha unidad</li> <li>Desactivar unidad</li> <li>Eliminar unidad</li> </ul> |

#### Modificar una unidad

La aplicación permite modificar el nombre y la rama para cada una de las unidades. Para ello, seleccionaremos la opción "Ficha unidad".

| Modificar unidad |                | ×                    |
|------------------|----------------|----------------------|
| General          |                |                      |
| Nombre           | Unidad Pionero |                      |
| Rama             |                |                      |
| Rama ⊙           | Pionero        | •                    |
|                  |                | 🗙 Cancelar 🗸 Aceptar |

#### Desactivar una unidad

Cada unidad puede ser desactivada. En este caso, no se elimina de la base de datos, y no desactivará las vinculaciones de los scouts con el grupo, aunque no será posible vincular nuevos scouts a ramas que no estén activadas.

Para desactivar una unidad, pulsaremos el enlace "Desactivar unidad".

| Desactivar unidad<br>Scouts MSC                                                                                                    | ×  |
|----------------------------------------------------------------------------------------------------|----|
| Desactivar unidad<br>¿Deseas desactivar la unidad?                                                                                                    |    |
| Description de la desactivada, pero no afectará al estado de los scouts del grupo. No será posible vincular nuevos scouts a una unidad desactivada.<br>Fecha de la desvinculación de la unidad |    |
| Fecha ⊙ 10/06/2015 🗶                                                                                                    |    |
| 🗶 Cancelar 🗸 Acept                                                                                                    | ar |

Eliminar una unidad

Únicamente podremos eliminar físicamente aquellas unidades que no tengan scouts vinculados. Para ello, seleccionaremos la opción "Eliminar unidad".

| Eliminar unidad<br>Scouts MSC                                                             | × |
|-------------------------------------------------------------------------------------------|---|
| Eliminar unidad<br>¿Deseas eliminar la unidad definitivamente de la base de datos?        |   |
| • La información se eliminará definitivamente de la base de datos, y no se podrá deshacer |   |
| 🗙 Cancelar 🗸 Acepta                                                                       | r |

## Vincular un scout a una unidad

La vinculación de scouts a una unidad se realizará en el mismo momento en el que se vincula a un grupo a través de una rama.

| Vincular scout a s   | grupo                                  | ×        |
|----------------------|----------------------------------------|----------|
| Fecha de inicio      |                                        |          |
| Fecha de inicio ⊙    | 10/06/2015                             | ★ 🗎      |
| Unidad               |                                        |          |
| Unidad               | Ninguna Unidad seleccionada            | × =      |
| Scout a vincular     |                                        |          |
| Scouts (35) Filas. I | lostrando desde la 1 hasta la 5 Buscar | Q        |
| ld D. Identidad      | Usuario Rama Localidad Pi              | rovincia |

# Cambiar un scout de unidad

Una vez haya sido vinculado un scout a un grupo, podremos cambiarlo de unidad. Para ello, seleccionaremos la opción "Cambiar de unidad", sobre un scout en concreto, y seleccionaremos una de las unidades activas.

| Usuario                  | Rama    | Unidad         | F. inicio | F. Fin | Estado | Pagado              |        |
|--------------------------|---------|----------------|-----------|--------|--------|---------------------|--------|
| DEMO111 Apellidos, Scout | Pionero | Unidad Pionero | 13/05/15  | -      | Activo | No                  | \$     |
| DEMO166 Apellidos, Scout | Pionero | Unidad Pionero | 13/05/15  | -      | Ac 🔳   | Ficha scout         |        |
|                          |         |                |           |        | Ø      | Desactivar vincul   | ación  |
|                          |         |                |           |        | # (    | Cambiar de unida    | d      |
|                          |         |                |           |        | ÷€     | Establecer como     | pagado |
|                          |         |                |           |        | fi l   | Eliminar vinculació | ón     |

# 3.4. Pequeños grupos

Mi Crupo o Luco

Los pequeños grupos constituyen otra unidad organizativa dentro de los grupos. Cada grupo tiene asignada una rama en concreto.

Para gestionar los pequeños grupos del grupo asignado a nuestra cuenta en la aplicación, seleccionaremos la pestaña "Pequeños grupos", dentro de la ficha del grupo.

En esta pestaña, se mostrará un listado de todos los pequeños grupos del grupo, donde podemos buscar elementos de la misma forma que en el resto de listados en la aplicación. Para ver la información de un pequeño grupo en concreto, podemos hacer click sobre el nombre del pequeño grupo, y se desplegará la información de ese elemento.

|            | Cargos      | Ramas          | Unidades          | P. Grupos        | Scouts    | E. Progreso        | Cuentas     |                  |
|------------|-------------|----------------|-------------------|------------------|-----------|--------------------|-------------|------------------|
| Pequeño    | os grupo    | DS 🌀 Fi        | las. Mostrando de | sde la 🚺 hasta   | a la 🚺    | + Bu               | scar        | Q                |
| ✤ Pequeñ   | o Grupo 1   | (Rama Cast     | or)               |                  |           |                    | Acti        | vo 🛛 Id 66 🖌     |
| Usuario    |             |                | fu                | nción            | F. inicio | F. Fin             | Estado      |                  |
| Scout, DEM | 0141 Apelli | dos            | fu                | nción 1          | 13/05/15  | -                  | Activo      | <b>\$</b> •      |
|            | 🔳 Modi      | ificar pequeño | grupo 🖉 C         | )esactivar peque | ño grupo  | 🛱 Eliminar pequeño | o grupo 🕂 🔪 | /incular usuario |
| > Pequeñ   | o Grupo 1   | (Rama Cast     | or)               |                  |           |                    | Acti        | vo 🛛 ld 64 🍃     |
| > Pequeñ   | o Grupo 2   | ? (Rama Cast   | or)               |                  |           |                    | Acti        | vo 🛛 ld 67 🏒     |
| > Pequeñ   | o Grupo 2   | ? (Rama Cast   | or)               |                  |           |                    | Acti        | vo 🛛 ld 65 🏒     |
|            |             |                |                   |                  |           |                    |             |                  |

## Crear un nuevo pequeño grupo

Como es habitual, podemos crear nuevos grupos haciendo click en el botón "+". En este caso, se mostrará la ficha del pequeño grupo, donde debemos rellenar como mínimo aquellos campos que sean obligatorios.

Para crear el elemento, indicaremos el nombre, la rama, y la fecha creación. Para finalizar el proceso, pulsaremos el botón "Aceptar"

| Nuevo pequeño g<br>Scouts MSC | ]rupo ×                                 |
|-------------------------------|-----------------------------------------|
|                               | <ul> <li>Campos obligatorios</li> </ul> |
| General                       |                                         |
| Nombre $\odot$                | Introduce el nombre                     |
| Rama                          |                                         |
| Rama ⊙                        | Ninguna Rama seleccionada 🔹             |
| Fecha de creación             |                                         |
| Fecha creación ⊙              | 10/06/2015 🗶 🗮                          |
|                               | 🗶 Cancelar 🗸 Aceptar                    |

# Modificar un pequeño grupo

Una vez desplegado el pequeño grupo, podremos ver los scouts vinculados a él y las opciones disponibles. Para cada uno de ellos, disponemos de un botón llamado "Modificar pequeño grupo", que permite mostrar la ficha de modificación.

| Pequeño Grupo 1 (Rama Castor) |                 |               |                | A          | ctivo 🛛 Id 66 🍃  |
|-------------------------------|-----------------|---------------|----------------|------------|------------------|
| Jsuario                       | función         | F. inicio     | F. Fin         | Estado     |                  |
| Scout, DEMO141 Apellidos      | función 1       | 13/05/15      | -              | Activo     | ۵                |
| Modificar pequeño grupo       | Ø Desactivar pe | queño grupo f | Eliminar peque | ño grupo 🕇 | Vincular usuario |

La ficha de modificación permite modificar el nombre y la rama del pequeño grupo.

| Modificar pequeñ<br>Scouts MSC | o grupo         | ×                     |
|--------------------------------|-----------------|-----------------------|
| General                        |                 | • Campos obligatorios |
| Nombre ⊙                       | Pequeño Grupo 1 |                       |
| Rama                           |                 |                       |
| Rama ⊙                         | Castor          | •                     |
| Pequeno orupo 1 (r             | ania castory    | 🗙 Cancelar < Aceptar  |

## Vincular scouts a un pequeño grupo

Para cada pequeño grupo dispondremos de un botón para añadir scouts existentes. Este botón se denomina "Vincular usuario".

| Pequeno Grupo 1 (Rama Castor) |                                                                                                    |              |                | ACI      |                  |
|-------------------------------|----------------------------------------------------------------------------------------------------|--------------|----------------|----------|------------------|
| Isuario                       | función                                                                                                    | F. inicio    | F. Fin         | Estado   |                  |
| Scout, DEMO141 Apellidos      | función 1                                                                                                    | 13/05/15     | -              | Activo   | ۵.               |
| 🔲 Madifiaar paguaña grupa     | A Desectivar per la constituar per la constituar per la constit | ດແຂດັດ ດາແກດ | Eliminar neque | ño grupo | Vincular usuarie |

Al hacer click en este botón, se mostrará el formulario de vinculación, donde podremos indicar la función que llevará a cabo el scout en el pequeño grupo, y la fecha de inicio de la vinculación. en la parte inferior, dispondremos de un listado donde podremos buscar el scout que deseamos vincular.

| Para finalizar el proceso, seleccionaremos la opción "Vincular usuario al pequeño gru | po' |  |
|---------------------------------------------------------------------------------------|-----|--|
|---------------------------------------------------------------------------------------|-----|--|

|                                      | ición                                                                         |                                                                                                    |                                                                      |              |
|--------------------------------------|-------------------------------------------------------------------------------|----------------------------------------------------------------------------------------------------|----------------------------------------------------------------------|--------------|
|                                      | Función ⊙                                                                     |                                                                                                    |                                                                      |              |
| cha de ir                            | iicio en el pequeño gr                                                        | иро                                                                                                    |                                                                      |              |
|                                      | Fecha de inicio ⊙ 10                                                          | /06/2015                                                                                                    |                                                                      | ×            |
| out a vin                            | cular                                                                         |                                                                                                    |                                                                      |              |
|                                      |                                                                               |                                                                                                    |                                                                      |              |
| Sco                                  | Uts 15 Filas, Mostra                                                          | indo desde la 🚺 hasta la 5                                                                                                    | Buscar                                                               | Q            |
|                                      |                                                                               |                                                                                                    |                                                                      |              |
| ld                                   | D. Identidad                                                                  | Usuario                                                                                                    | Rama                                                                 |              |
| ld<br>10                             | D. Identidad                                                                  | Usuario<br>DEMO10 Apellidos, Scout                                                                                                    | Rama<br>Sin Rama                                                     | \$-          |
| ld<br>10<br>109                      | D. Identidad<br>00000010A<br>00000109A                                        | Usuario<br>DEMO10 Apellidos, Scout<br>DEMO109 Apellidos, Scout                                                                                     | Rama<br>Sin Rama<br>Pionero                                          | 0-           |
| ld<br>10<br>109<br>111               | D. Identidad<br>00000010A<br>00000109A<br>00000111A                           | Usuario<br>DEMO10 Apellidos, Scout<br>DEMO109 Apellidos, Scout<br>DEMO111 Apellidos, Scout                                                         | Rama<br>Sin Rama<br>Pionero<br>& Vincular usuario a p                | equeño grupo |
| Id<br>10<br>109<br>111<br>114        | D. Identidad<br>00000010A<br>00000109A<br>00000111A<br>00000114A              | Usuario<br>DEMO10 Apellidos, Scout<br>DEMO109 Apellidos, Scout<br>DEMO111 Apellidos, Scout<br>DEMO114 Apellidos, Scout                             | Rama<br>Sin Rama<br>Pionero<br>Vincular usuario a p<br>Ruta          | equeño grupo |
| ld<br>10<br>109<br>111<br>114<br>117 | D. Identidad<br>00000010A<br>00000109A<br>00000111A<br>00000114A<br>00000117A | Usuario<br>DEM010 Apellidos, Scout<br>DEM0109 Apellidos, Scout<br>DEM0111 Apellidos, Scout<br>DEM0114 Apellidos, Scout<br>DEM0117 Apellidos, Scout | Rama<br>Sin Rama<br>Pionero<br>Vincular usuario a p<br>Ruta<br>Ruta  | equeño grupo |
| ld<br>10<br>109<br>111<br>114<br>117 | D. Identidad<br>00000010A<br>00000109A<br>00000111A<br>00000111A<br>00000114A | Usuario<br>DEM010 Apellidos, Scout<br>DEM0109 Apellidos, Scout<br>DEM0111 Apellidos, Scout<br>DEM0114 Apellidos, Scout<br>DEM0117 Apellidos, Scout | Rama<br>Sin Rama<br>Pionero<br>Sin Cular usuario a p<br>Ruta<br>Ruta | equeño grupo |

#### Desactivar un pequeño grupo

Cada pequeño grupo puede ser desactivado en cualquier momento. En este caso, no se elimina de la base de datos. Las vinculaciones de los scouts al pequeño grupo se desactivarán también.

Para desactivar un pequeño grupo, pulsaremos el botón "Desactivar pequeño grupo".

| Desactivar peque                                                                                                    | eño grupo                                                                                                    | ×     |
|----------------------------------------------------------------------------------------------------|----------------------------------------------------------------------------------------------------|-------|
| Desactivar p                                                                                                    | pequeño grupo<br>ctivar el pequeño grupo?                                                                                                    |       |
| Todos las vinculaciones de us<br>información no se eliminará de la<br>en los informes.<br>Fecha de la desvinculación de | suarios con este pequeño grupo serán también desactivadas. La<br>base de datos, se mantendrá en los historiales y podrá ser consu<br>el pequeño grupo | ltada |
| Fecha ⊙                                                                                                    | 10/06/2015                                                                                                    |       |
|                                                                                                    | 🗙 Cancelar 🗸 Ace                                                                                                    | ptar  |

# Eliminar un pequeño grupo

Únicamente será posible eliminar pequeños grupos que no tengan scouts vinculados. Para eliminar definitivamente un pequeño grupo, podemos eliminar primero, en caso de existir, las vinculaciones de scouts, y pulsar el botón "Eliminar pequeño grupo".

| Eliminar pequeño grupo<br>Scouts MSC                                                                | × |
|----------------------------------------------------------------------------------------------------|---|
| Eliminar pequeño grupo<br>¿Deseas eliminar el pequeño grupo definitivamente de la base de<br>datos? |   |
| • La información se eliminará definitivamente de la base de datos, y no se podrá deshacer           |   |
| 🗶 Cancelar 🗸 Acepta                                                                                 | r |

# 3.5. Scouts

Dentro de la pestaña "Scouts" en la ficha del grupo, podremos gestionar todos los scouts que están vinculados con el grupo en la ronda solar establecida para el grupo. Esta pestaña es similar a la pestaña rama, aunque en este caso se mostrarán todos los scouts del grupo, no separados por rama.

| eneral Cargos Rama        | as Unidad        | es P. Grupos   | Scouts    | E. Progre | so Cue | ntas   |     |
|---------------------------|------------------|----------------|-----------|-----------|--------|--------|-----|
| Scouts 6 Filas. Mostrando | desde la 🚺 hasta | a la <b>6</b>  | ±         | +         | Buscar |        | ٩   |
| Usuario                   | Rama             | Unidad         | F. inicio | F. Fin    | Estado | Pagado |     |
| DEMO111 Apellidos, Scout  | Pionero          | Unidad Pionero | 13/05/15  | -         | Activo | No     | \$  |
| DEMO114 Apellidos, Scout  | Ruta             | Sin Unidad     | 15/05/15  | -         | Activo | Sí     | \$  |
| DEMO155 Apellidos, Scout  | Castor           | Sin Unidad     | 15/05/15  | -         | Activo | Sí     | \$  |
| DEMO166 Apellidos, Scout  | Pionero          | Unidad Pionero | 13/05/15  | -         | Activo | No     | \$  |
| DEMO179 Apellidos, Scout  | Castor           | Sin Unidad     | 15/05/15  | -         | Activo | No     | \$  |
| DEMO184 Apellidos, Scout  | Lobato           | Sin Unidad     | 13/05/15  | -         | Activo | No     | ¢ · |
|                           |                  |                |           |           |        |        |     |

De la misma forma que hemos visto para el caso de las ramas, podemos vincular nuevos scouts haciendo click en el botón "+".

También podemos acceder a las mismas opciones vistas anteriormente, para los scouts relacionados con el grupo.

| Scouts 6 Filas. Mostrando desde la 1 hasta la 6 |         |                | Ŧ         | Buscar Q |                             |
|-------------------------------------------------|---------|----------------|-----------|----------|-----------------------------|
| Usuario                                         | Rama    | Unidad         | F. inicio | F. Fin   | Estado Pagado               |
| DEMO111 Apellidos, Scout                        | Pionero | Unidad Pionero | 13/05/15  | -        | Activo No 🌣 -               |
| DEMO114 Apellidos, Scout                        | Ruta    | Sin Unidad     | 15/05/15  | -        | Ac 🔳 Ficha scout            |
| DEMO155 Apellidos, Scout                        | Castor  | Sin Unidad     | 15/05/15  | -        | Ac O Desactivar vinculación |
| DEMO166 Apellidos, Scout                        | Pionero | Unidad Pionero | 13/05/15  | -        | Ac Cambiar de unidad        |
| DEMO179 Apellidos, Scout                        | Castor  | Sin Unidad     | 15/05/15  | -        | Ac Establecer como pagado   |
| DEMO184 Apellidos, Scout                        | Lobato  | Sin Unidad     | 13/05/15  | -        | Ac Eliminar vinculación     |

# 3.6. Eventos de progreso

Para cada uno de los scouts vinculados a un grupo en la ronda solar seleccionada, podemos establecer "Eventos de progreso".

En la ficha de grupo, podemos consultar todos los eventos de progreso conseguidos por scouts vinculados. En este caso, se muestra un histórico (Para cada evento de progreso se muestra la ronda solar en la que ha sido realizado), aunque sólo podremos modificar los eventos de progreso de la ronda actual del grupo.

| Grupo Vallad | olid | 1 | Ronda | Solar | 2016 | - | 2017 |
|--------------|------|---|-------|-------|------|---|------|
|--------------|------|---|-------|-------|------|---|------|

| eneral    | Cargos          | Ramas   | Unidades           | P. Grupos          | Scouts | E. Progres | so Cuentas              |           |
|-----------|-----------------|---------|--------------------|--------------------|--------|------------|-------------------------|-----------|
| Evente    | os de prog      | jreso 3 | Filas. Mostrando d | esde la 🚺 hasta la | 3      | ± + [      | Buscar                  | Q         |
| Usuario   |                 | Rama    | a Desc             | ripción            |        | Fecha      | Ronda Solar             |           |
| DEMO189 A | Apellidos, Scou | t Explo | rador pruel        | Da                 |        | 26/05/15   | Ronda Solar 2016 - 2017 | ۵.        |
|           |                 |         |                    |                    |        |            |                         |           |
| DEMO111 A | pellidos, Scout | Pione   | ro pruel           | Da                 |        | 26/05/15   | Ronda Solar 2016 - 2017 | <b>\$</b> |

# Registrar un nuevo evento de progreso

Para registrar un nuevo evento de progreso, haremos click en el botón "+", y se mostrará el formulario de alta.

| Re<br>Sco | egistrar Eve                           | ento de pr           | ogreso         |                |              |        |          |                   | ×       |  |
|-----------|----------------------------------------|----------------------|----------------|----------------|--------------|--------|----------|-------------------|---------|--|
| Des       | cripción del event                     | to de progreso       |                |                |              |        |          |                   |         |  |
|           | Descripción ⊙ Introduce la descripción |                      |                |                |              |        |          |                   |         |  |
| Fed       | ha del evento                          |                      |                |                |              |        |          |                   |         |  |
|           | Fecha ⊙                                | 10/06/2015           |                |                |              |        |          | ×                 | <b></b> |  |
| Usu       | ario que ha realiza                    | ado el evento        |                |                |              |        |          |                   |         |  |
|           | Usuarios (                             | 6 Filas. Mostrando o | desde la 🚺 has | sta la 👌       | <b>±</b> Bus | car    |          | ٩                 |         |  |
|           | Usuario                                |                      | Rama           | Unidad         | F. inicio    | F. Fin | Estado   |                   |         |  |
|           | DEMO111 Apellidos,                     | Scout                | Pionero        | Unidad Pionero | 13/05/15     | -      | Activo   | <b>\$</b> -       |         |  |
|           | DEMO114 Apellidos,                     | Scout                | Ruta           | Sin Unidad     | 15/05/15     | -      | Activo   | \$-               |         |  |
|           | DEMO155 Apellidos                      | Scout                | Castor         | Sin Unidad     | 15/05/15     | -      | Activo   | \$-               |         |  |
|           | DEMO166 Apellidos                      | , Scout              | Pionero        | Unidad Pionero | 13/05/15     | -      | Activo   | <b>\$</b> -       |         |  |
|           | DEMO179 Apellidos,                     | , Scout              | Castor         | Sin Unidad     | 15/05/15     | -      | Activo   | \$-               |         |  |
|           | « 1 2 »                                |                      |                |                |              |        | Anterior | Siguiente<br>X Ce | errar   |  |

En él, indicaremos la descripción del evento de progreso, y la fecha en la que ha sido realizado. Para completar el proceso, localizaremos, en el listado inferior, el scout que lo ha conseguido, y seleccionaremos la opción "Registrar evento de progreso".

| USUATIOS 6 Filas. Mostrando desde la 1 hasta la 5 |         |                | <b>±</b>  | Q        |                 |            |
|---------------------------------------------------|---------|----------------|-----------|----------|-----------------|------------|
| Usuario                                           | Rama    | Unidad         | F. inicio | F. Fin   | Estado          |            |
| DEMO111 Apellidos, Scout                          | Pionero | Unidad Pionero | 13/05/15  | -        | Activo          | <b>₽</b> . |
| DEMO114 Apellidos, Scout                          | Ruta    | Sin Unidad     | 15/05/15  | 🔗 Regist | rar evento de p | orogreso   |
| DEMO155 Apellidos, Scout                          | Castor  | Sin Unidad     | 15/05/15  |          | Activo          | \$         |

# Modificar un evento de progreso

Los eventos de progreso registrados en la ronda actual pueden ser modificados. En este caso, podemos seleccionar la opción "Ficha evento", y modificaremos los campos deseados.

| la 🚺 hasta la 3      | ± +      | Buscar                        | ۹  |
|----------------------|----------|-------------------------------|----|
| ión                  | Fecha    | Ronda Solar                   |    |
|                      | 26/05/15 | Ronda Solar 2016 - 2017       | ۵. |
|                      | 26/05/15 | Ronda Solar 📑 Ficha evento    |    |
| e evento de progreso | 15/05/15 | Ronda Solar 🛱 Eliminar evento |    |
|                      |          |                               |    |

# Eliminar un evento de progreso

Podemos eliminar eventos de progreso que se hayan registrado en la ronda solar actual del grupo. Para ello, seleccionaremos la opción "Eliminar evento de progreso".

# 3.7. Cuentas de acceso

Desde esta pestaña podemos gestionar las cuentas de acceso para los **responsables de grupo** y **responsables de rama** para el grupo asociado a nuestra cuenta de acceso.

| upo V   | alladolid 1   | Ronda Solar 2    | 2016 - 2017         |           |        |             |        |        |   |
|---------|---------------|------------------|---------------------|-----------|--------|-------------|--------|--------|---|
| eneral  | Cargos        | Ramas            | Unidades            | P. Grupos | Scouts | E. Progreso | Cuenta | S      |   |
| esponsa | ables de Grup | o Resp           | onsables de Ra      | ama       |        |             |        |        |   |
| Cuer    | ntas 🚺 Fila   | s. Mostrando de: | sde la 🚺 hasta la ( | 0         |        | ± + [       | uscar  |        | ٩ |
|         |               |                  |                     |           |        | E Act       | F Des  | Estado |   |
| Login   | Usuario       |                  | Pe                  | rtil      |        | F. AGL      | 1.005. | 231200 |   |

Un responsable de grupo puede crear cuentas de acceso con perfil responsable de grupo para aquellos adultos que estén vinculados al grupo.

Además, puede crear cuentas de acceso para responsables de rama. Este tipo de usuarios tienen asignada una rama, y sólo podrán gestionar la información relativa a la rama asignada en su grupo.

## Crear una cuenta de acceso con perfil "Responsable de grupo"

Dentro de la pestaña "Responsables de grupo", haremos click en el botón "+", y se mostrará el formulario de alta de cuenta para este perfil.

| Vincu<br>Scouts M | <b>ar cuenta a grupo</b><br>sc                                        | ×                  |
|-------------------|-----------------------------------------------------------------------|--------------------|
| Cuenta d          | acceso                                                                |                    |
| Nombre            | de usuario ⊗                                                          |                    |
| Fecha de          | activación de la cuenta                                               |                    |
| Fe                | cha de activación ⊙ 10/06/2015                                        | × 🖮                |
| Adulto a          | incular                                                               |                    |
| A                 | ultos vinculados () Filas. Mostrando desde la () hasta la () 🛓 Buscar | Q                  |
| Id                | Usuario                                                               |                    |
| 41                | DEMO41 Apellidos Adulto                                               | Q-                 |
| 44                | DEMO44 Apellidos, Adulto                                              | ×.                 |
| 60                | DEMO60 Apellidos, Adulto                                              | \$•                |
| ~                 | 1 2                                                                   | Anterior Siguiente |
|                   |                                                                       | × Cerrar           |

Para completar el registro, indicaremos el nombre de usuario y la contraseña, seleccionaremos el adulto al que vincularemos la cuenta de acceso en el listado inferior y seleccionaremos la opción "Crear cuenta para este usuario".

| Adulto | a v | incu | ular |
|--------|-----|------|------|
| Auto   |     | III  |      |

| Adulto | OS VINCUIADOS 1 Filas. Mostrando desde la 1 hasta la 1 | Buscar Q                         |
|--------|--------------------------------------------------------|----------------------------------|
| Id     | Usuario                                                |                                  |
| 254    | Demo254, Adulto                                        | Q -                              |
| 41     | DEMO41 Apellidos, Adulto                               | S Crear cuenta para este usuario |
| 44     | DEMO44 Apellidos, Adulto                               | ۵                                |
| 60     | DEMO60 Apellidos, Adulto                               | Q -                              |

Una vez creada la cuenta de acceso, el usuario podrá iniciar sesión en la aplicación, con perfil "Responsable de grupo". El nuevo usuario tendrá asociado el mismo grupo que el creador de la cuenta.

# Modificar la contraseña de una cuenta de acceso

Para modificar la contraseña de una cuenta de acceso existente, seleccionaremos la opción "Modificar contraseña", disponible para cada una de las cuentas

| ouoi  |                          |                      |          |         |                                                                                  | ~                       |
|-------|--------------------------|----------------------|----------|---------|----------------------------------------------------------------------------------|-------------------------|
| Login | Usuario                  | Perfil               | F. Act.  | F. Des. | Estado                                                                           |                         |
| grupo | DEMO41 Apellidos, Adulto | Responsable de grupo | 15/04/15 | -       | Activa                                                                           | •                       |
|       |                          |                      |          |         | <ul> <li>Modificar cor</li> <li>Desactivar c</li> <li>局 Eliminar cuen</li> </ul> | ntraseña<br>uenta<br>ta |

A continuación, se mostrará un formulario en el que podremos establecer la nueva contraseña.

| Modificar contras | eña de cuenta                 | ×                     |
|-------------------|-------------------------------|-----------------------|
| Contraseña        | Introduce la nueva contraseña | • Campos obligatorios |
|                   | *                             | Cancelar 🗸 Aceptar    |

## Desactivar una cuenta de acceso

Podemos desactivar una cuenta de acceso, impidiendo el inicio de sesión en la aplicación web con ella, si seleccionamos la opción "Desactivar cuenta de acceso". Posteriormente podremos volver a activar la cuenta.

| Desactivar cuenta de acceso<br><sub>Scouts</sub> MSC                                                                                                    | ×   |
|----------------------------------------------------------------------------------------------------|-----|
| Desactivar cuenta de acceso<br>¿Deseas desactivar la cuenta?                                                                                                    |     |
| La cuenta de acceso será desactivada. La información no se eliminará de la base de datos, se mantendrá en los historiales y podrá ser consultada en los informes. Fecha de la desactivación de la cuenta |     |
| Fecha⊙ 10/06/2015 <b>×</b>                                                                                                    |     |
| 🗙 Cancelar 🗸 Acept                                                                                                    | tar |

## Eliminar una cuenta de acceso

Si pulsamos la opción eliminar cuenta eliminaremos la cuenta de acceso de la base de datos no pudiendo volver a acceder a la aplicación con ella.

# Cuentas de usuario para perfil "Responsable de rama"

Este tipo de cuentas están asociadas a un grupo y tienen vinculada una rama. Si creamos una cuenta de acceso con este perfil y la asociamos a un adulto vinculado al grupo, el usuario que inicie sesión con ella podrá únicamente acceder a la información de la rama asignada en el grupo.

# 4. Ronda solares

# 4.1. Rondas solares y grupos

Como hemos indicado anteriormente, la información contenida en la ficha de grupo tiene un contexto temporal, ya que está asociada a una ronda solar en concreto.

Cada grupo se encuentra en un momento dado en una ronda solar. Por ejemplo, la mayoría de los grupos tienen asociada, en el momento en el que estamos escribiendo este manual de usuario, la ronda solar:

"Ronda Solar 2014 - 2015"

Los perfiles que tienen privilegios para crear nuevos grupos, pueden establecer este valor en el momento en el que los crean. Los usuarios con perfil "Responsable de Grupo", pueden avanzar la ronda solar para el grupo asociado a su cuenta.

De forma habitual, el responsable de grupo deberá avanzar la ronda solar cuando la actual haya finalizado, abriendo una nueva ronda solar.

# 4.2. Dónde se indica la ronda actual que se está mostrando

Podemos ver en todo momento la ronda solar que se está mostrando para nuestro grupo, tanto en el título del grupo, como en la cabecera de la ficha general.

| ∂rupo Va | lladolid 1   | Ronda Solar 2 | 016 - 2017 |           |        |             |               |               |
|----------|--------------|---------------|------------|-----------|--------|-------------|---------------|---------------|
| General  | Cargos       | Ramas         | Unidades   | P. Grupos | Scouts | E. Progreso | Cuentas       |               |
| Grupo    | o Valladolio | d 1           |            |           |        |             | ₩ Ronda Solar | 2016 - 2017 👻 |

# 4.3. Cargos, unidades, pequeños grupos y scouts

Cuando asignamos cualquiera de estos elementos a un grupo, debemos tener en cuenta que la relación se asocia a una ronda solar. Por lo tanto, es posible que un scout o cargo haya estado vinculado con un grupo en una ronda solar concreta (o varias), pero no en otras.

# 4.4. Ronda solar cerrada

Cuando un responsable de grupo avanza una ronda solar, la ronda solar actual cambia para el grupo, añadiendo un año a la misma:

Ronda Solar 2014 - 2015 -> Ronda Solar 2015 - 2016

En todo momento, el responsable de grupo podrá consultar toda la información de rondas solares anteriores a la actual, aunque solo podrá modificar los datos asociados a la actual.

# 4.5. Consultar información de un grupo en otra ronda solar diferente a la actual

Podemos cambiar la vista de ronda solar desde la cabecera de la ficha general del grupo.

| Grupo Valladolid 1 | ₩ Ronda Solar 2016 - 2017 -                                                               |
|--------------------|-------------------------------------------------------------------------------------------|
| General            | <ul> <li>Mostrar otra ronda solar</li> <li>Avanzar ronda solar para este grupo</li> </ul> |

Al hacer click sobre el enlace "Mostrar otra ronda solar", se mostrará una ventana en la que podremos seleccionar la ronda solar a visualizar.

| Mostrar ronda solar<br>Scouts MSC |                                                                                                    |                                                                                                    | ×    |
|-----------------------------------|----------------------------------------------------------------------------------------------------|----------------------------------------------------------------------------------------------------|------|
|                                   |                                                                                                    | <ul> <li>Campos obligato</li> </ul>                                                                                                    | rios |
| i                                 | Ronda solar<br>Cada grupo tiene a<br>ronda solar actual<br>grupo relativa a otr<br>aceptar.<br>Recuerda que si re<br>éstas se asociarár | signada una ronda solar actual. Por defecto, se mostrará la<br>del grupo, pero puedes consultar y modificar la información del<br>as rondas solares, seleccionando una de ellas, y pulsando<br>alizas modificaciones una vez cambiada la ronda solar a mostrar,<br>a la ronda solar seleccionada | ×    |
| Ronda solar                       | r a mostrar                                                                                                    |                                                                                                    |      |
|                                   | Ronda solar ⊙                                                                                                    | Ninguna Ronda Solar seleccionada                                                                                                    | -    |
|                                   |                                                                                                    | Busca o selecciona un elemento                                                                                                    | ×    |
| Entidad                           | Fecha creación                                                                                                    | Ninguna Ronda Solar seleccionada<br>Ronda Solar 2014 - 2015<br>Ronda Solar 2015 - 2016                                                                                                    |      |
|                                   | acogoacia                                                                                                    | Ronda Solar 2016 - 2017                                                                                                    |      |

Si seleccionamos una ronda solar diferente a la que el grupo tiene asignada como actual, se mostrará toda la información relativa al grupo, en la ronda solar seleccionada.

# 4.6. Avanzar ronda solar

Cuando una ronda solar finalice, el responsable de grupo deberá cerrar la ronda solar actual y abrir una nueva.

Antes de avanzar la ronda solar, es muy importante que se revisen los datos asociados al grupo en la ronda solar actual, ya que **en el momento en el que el avance de ronda solar sea efectiv**o, los datos de la ronda solar que se cierra **se consolidarán y podrán ser consultados, aunque no será posible modificarlos posteriormente**.
#### Implicaciones del avance de ronda solar

Si cerramos una ronda solar, asumiremos que el "Año scout" o más concretamente el "Curso Scout" actual ha finalizado y se abre uno nuevo.

Básicamente los efectos que tiene el avance de una ronda solar sobre un grupo son los siguientes:

- Todas las relaciones de scouts o cargos, así como las unidades y pequeños grupos de la ronda solar actual se desactivarán. La aplicación realizará un proceso automático mediante el cual todos los elementos que estuvieran activos (Antes de la desactivación automática) en la ronda solar que se cierra se copian en la nueva ronda solar, con el estado "Inactivo".
- 2. El estado del grupo pasará a "Inactivo".

| Scouts 6 Filas. Mostrando de | sde la 🚺 hasta la | 6          |           | ± +    | Buscar   |        | Q           |
|------------------------------|-------------------|------------|-----------|--------|----------|--------|-------------|
| Usuario                      | Rama              | Unidad     | F. inicio | F. Fin | Estado   | Pagado |             |
| DEMO111 Apellidos, Scout     | Pionero           | Sin Unidad | 11/06/15  | -      | Inactivo | No     | ۵           |
| DEMO114 Apellidos, Scout     | Ruta              | Sin Unidad | 11/06/15  | -      | Inactivo | No     | <b>‡</b> -  |
| DEMO155 Apellidos, Scout     | Castor            | Sin Unidad | 11/06/15  | -      | Inactivo | No     | <b>\$</b> - |
| DEMO166 Apellidos, Scout     | Pionero           | Sin Unidad | 11/06/15  | -      | Inactivo | No     | <b>‡</b> •  |
| DEMO179 Apellidos, Scout     | Castor            | Sin Unidad | 11/06/15  | -      | Inactivo | No     | <b>\$</b> - |
| DEMO184 Apellidos, Scout     | Lobato            | Sin Unidad | 11/06/15  | -      | Inactivo | No     | <b>‡</b> -  |

El proceso automático permite que no sea necesario vincular de nuevo todos los elementos en la nueva ronda solar, ya que los elementos que estaban activos en la ronda solar que se cierra pasan automáticamente a la nueva ronda solar (aunque inicialmente en estado "inactivo").

Al avanzar la ronda solar, además de pasar todos los elementos activos en la ronda solar actual a la nueva, con estado inactivo, el propio grupo pasará a estado "Inactivo". Antes de activar el grupo, es recomendable que el responsable elimine aquellos elementos que ya no estarán en el grupo en la ronda actual, o modifique las vinculaciones que hayan cambiado.

#### Activar el grupo una vez avanzada la ronda solar

Es **muy importante** que, una vez revisados los datos, el responsable del grupo cambie el estado del grupo a "Activo". En ese momento, todas las elementos que han pasado como activos automáticamente a la nueva ronda solar se activarán también de forma automática con un simple click, sin que sea necesario activar de forma individual la vinculación de cada uno de los elementos..

Activar el grupo es muy sencillo, simplemente deberemos cambiar ese valor en la ficha general del grupo.

| Estado del grupo |        |        |  |  |                                  |     |
|------------------|--------|--------|--|--|----------------------------------|-----|
|                  | Estado | Activo |  |  |                                  |     |
|                  |        |        |  |  | <ul> <li>Aplicar camb</li> </ul> | ios |

Una vez activado el grupo, podríamos incluso desactivar manualmente de forma individual aquellos elementos que deseemos, añadir nuevos, o eliminar los que sean erróneos.

#### Cómo avanzar la ronda solar

Se debe ser especialmente cuidadoso a la hora de avanzar la ronda solar, y asegurarse de que los datos de la ronda solar que se va a cerrar son correctos y no necesitaremos realizar modificaciones sobre ellos en el futuro, ya que una vez cerrada, no se podrán cambiar.

Para avanzar la ronda solar de un grupo, haremos click sobre el botón situado en la ficha general del grupo, y seleccionaremos la opción "Avanzar ronda solar para este grupo".

| Scouts | E. Progreso    | Cuentas                                |                            |
|--------|----------------|----------------------------------------|----------------------------|
|        |                | Ronda So                               | olar 2017 - 2018 👻         |
|        | i Mos<br>≁ Ava | strar otra ronda s<br>Inzar ronda sola | solar<br>r para este grupo |

A continuación se mostrará un mensaje que nos indicará las implicaciones del avance de ronda solar, así como la ronda solar que se establecerá para el grupo si avanzamos la actual (Se añadirá un año a la ronda).

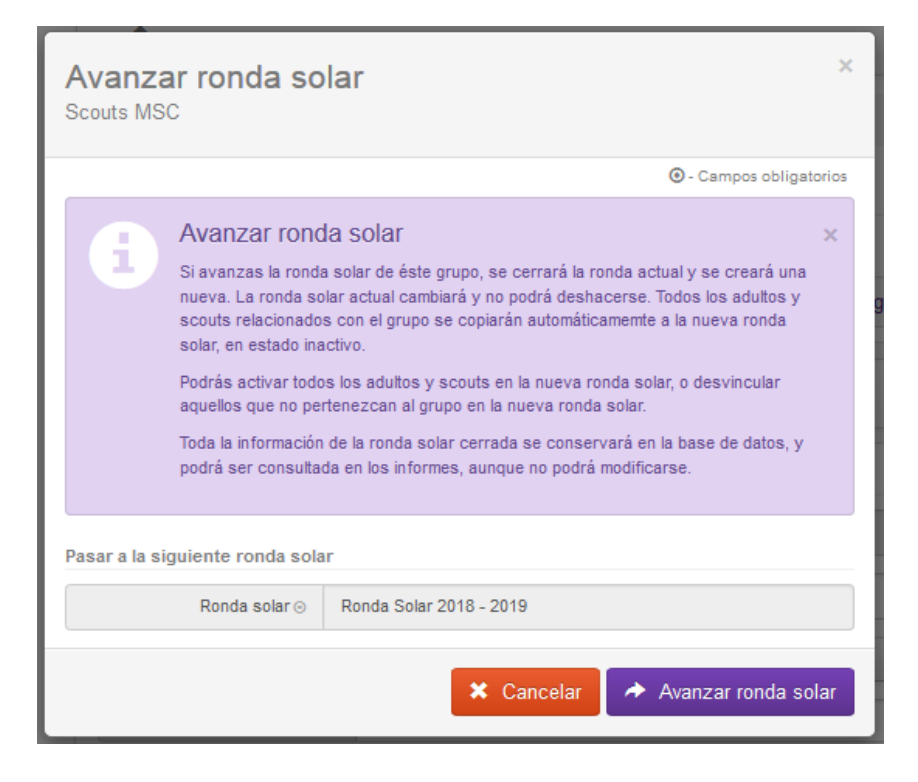

Para finalizar el proceso, pulsaremos el botón "Avanzar ronda solar".

# 5. Mis adultos

El perfil "Responsable de grupo" puede acceder a la información de todos los adultos que tienen alguna relación con nuestro grupo. Para ello, debemos hacer click en la opción "**Mis adultos**", situada en el menú principal lateral.

|                                |       | Inicio 🛛 🍳 Mi    | Red 🔸 🔥 Mis Informes 🔸          | ⊘Mi Administración → |            |           |             |
|--------------------------------|-------|------------------|---------------------------------|----------------------|------------|-----------|-------------|
| L Sesión iniciada (grupo)      |       | aquí: / Mi Grupo | / Mis Adultos                   |                      |            | C+ Cerrar | sesión      |
| ♥ Perfil: Responsable de grupo | Mis   | adultos          | Scouts MSC                      |                      |            |           |             |
| Cerrar sesión                  | Grupo | Valladolid 1     |                                 |                      |            |           |             |
| MI RED                         | Crupo | Vanadona         |                                 |                      |            |           |             |
| A Mi Grupo                     | Ad    | ultos 🖪 Filas.   | Mostrando desde la 1 hasta la 4 | ±                    | + Buscar   |           | ٩           |
| ★ Mis Adultos                  | Id    | D. Identidad     | Usuario                         | Localidad            | Provincia  | Estado    |             |
| L Mis Scouts                   | 254   | 12345678Z        | Demo254, Adulto                 | Abengibre            | Albacete   | Activo    | <b>*</b>    |
| MIS INFORMES                   | 41    | 00000041A        | DEMO41 Apellidos, Adulto        | Aguilar de Segarra   | Barcelona  | Activo    | <b>\$</b> • |
|                                | 44    | 0000044A         | DEMO44 Apellidos, Adulto        | Valladolid           | Valladolid | Activo    | ۰.          |
| MI ADMINISTRACIÓN              | 60    | 0000060A         | DEMO60 Apellidos, Adulto        | Valladolid           | Valladolid | Activo    | ۰ ب         |
|                                |       |                  |                                 |                      |            |           |             |
|                                | x     | 1 2              |                                 |                      |            | Anterior  | Siguiente   |

Según se aprecia en la imagen anterior, se muestran listados todos los adultos pertenecientes al grupo asociado a nuestra cuenta mediante una tabla donde figura el ld, el Documento de identidad, el usuario, la localidad, la provincia, el Estado (Activo o Inactivo) y un botón mediante el cual poder acceder a la Ficha del adulto, desactivarlo o eliminarlo.

| 44 | 00000044A | DEMO44 Apellidos, Adulto | Valladolid      | Valladolid | Activo 🌣 🗸          |
|----|-----------|--------------------------|-----------------|------------|---------------------|
| 45 | 00000045A | DEMO45 Apellidos, Adulto | Laguna de Duero | Valladolid | Ficha adulto        |
| 46 | 00000046A | DEMO46 Apellidos, Adulto | Laguna de Duero | Valladolid | Ø Desactivar adulto |
| 47 | 00000047A | DEMO47 Apellidos, Adulto | Laguna de Duero | Valladolid | 📋 Eliminar adulto   |
| 49 | 00000049A | DEMO49 Apellidos, Adulto | Laguna de Duero | Valladolid | Activo 🌣 🗸          |

Si seleccionamos la opción "**Ficha adulto**", podremos gestionar toda la información del adulto. En ésta ficha, se muestra la información general del adulto, y todos sus datos asociados, organizados en pestañas. A continuación se explica cada una de ellas.

# 5.1. Ficha de adulto

En esta pantalla se muestra la ficha de un adulto. La ficha clasifica los datos del adulto mediante pestañas.

En la pestaña General, visualizada en la imagen siguiente se muestra la imagen de perfil del usuario, los datos de identificación, datos personales, lugar de residencia y contacto.

## Ficha de Adulto Scouts MSC

| Adulto DEMO44 Apelli | dos                                                                                                    |
|----------------------|----------------------------------------------------------------------------------------------------|
| General Cargos Equ   | uipos Cuentas Inf. Adicional                                                                                                    |
| Adulto DEMO44 Ape    | ellidos 🎩 Tipo: Adulto 👻                                                                                                    |
| General Formación    | Ocumentos Otros                                                                                                    |
| lmagen de perfil     |                                                                                                    |
|                      | Imagen de perfil<br>Haciendo click en el botón superior, se mostrará un asistente que te ayudará a asignar una imagen a<br>éste usuario. El límite de tamaño para la imagen es de 1MB. El asistente te permitirá seleccionar un<br>área con proporción 13:18 una vez subida. |
| Identificación       |                                                                                                    |
| Id                   | 44                                                                                                    |
| D. Identidad         | 00000044A                                                                                                    |
| Nº seg. social       | 1230000044A                                                                                                    |
| Nº seg. social Int.  | A1230000044A                                                                                                    |
| Datos personales     |                                                                                                    |
| Nombre 📀             | Adulto                                                                                                    |
| Apellidos 💿          | DEMO44 Apellidos                                                                                                    |
| Sexo                 | Hombre                                                                                                    |
| Fecha nacimiento ⊙   | 01/01/1980 🗶 🗎                                                                                                    |
| País nacimiento ⊙    | España 👻                                                                                                    |
| Lugar de residencia  |                                                                                                    |
| Provincia o          | Valladolid •                                                                                                    |
| Localidad ⊙          | Valladolid -                                                                                                    |
| Contacto             |                                                                                                    |
| Dirección            | Plaza Mayor Nº1 1ºB                                                                                                    |
| Código postal        | 47001                                                                                                    |
| Teléfono             | 783110110                                                                                                    |
| Teléfono trabajo     | 783111110                                                                                                    |
| Móvil                | 769101101                                                                                                    |
| Móvil trabajo        | Introduce el móvil de trabajo                                                                                                    |
| Email                | demo44@gmail.com                                                                                                    |
| Email trabajo        | Introduce el email de trabajo                                                                                                    |
|                      | ✓ Aplicar cambios                                                                                                    |

# Imagen de perfil del adulto

Es posible asociar una foto a cada usuario. Si se desea cargar una imagen de perfil haremos click en el botón Cambiar imagen de perfil.

lmagen de perfil

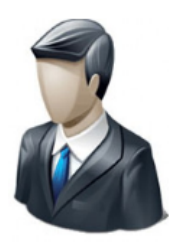

#### Imagen de perfil

Haciendo click en el botón superior, se mostrará un asistente que te ayudará a asignar una imagen a éste usuario. El límite de tamaño para la imagen es de 1MB. El asistente te permitirá seleccionar un área con proporción 13:18 una vez subida.

Cambiar imagen de perfil

Aparecerá una ventana con la que seleccionaremos una imagen con extensión .jpg o .png.

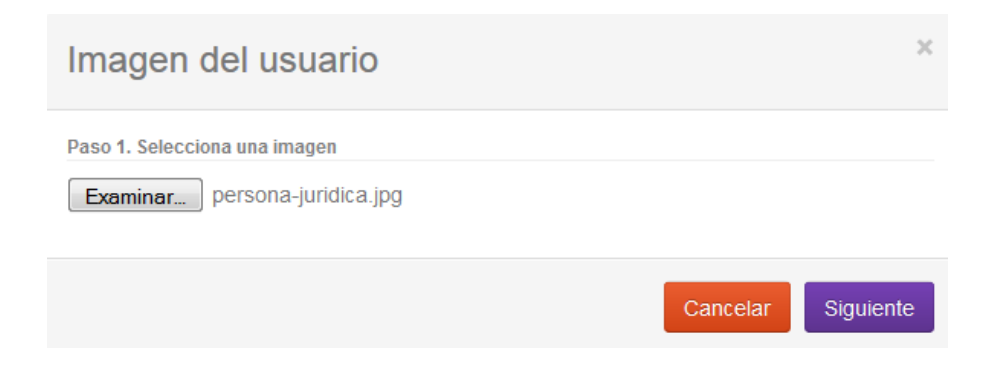

Para continuar, pulsaremos el botón "Siguiente", y nos cargará la imagen para que podamos recortarla con el ratón. Una vez seleccionada el área, pulsaremos "Siguiente" y se cargará la imagen en la ficha del adulto.

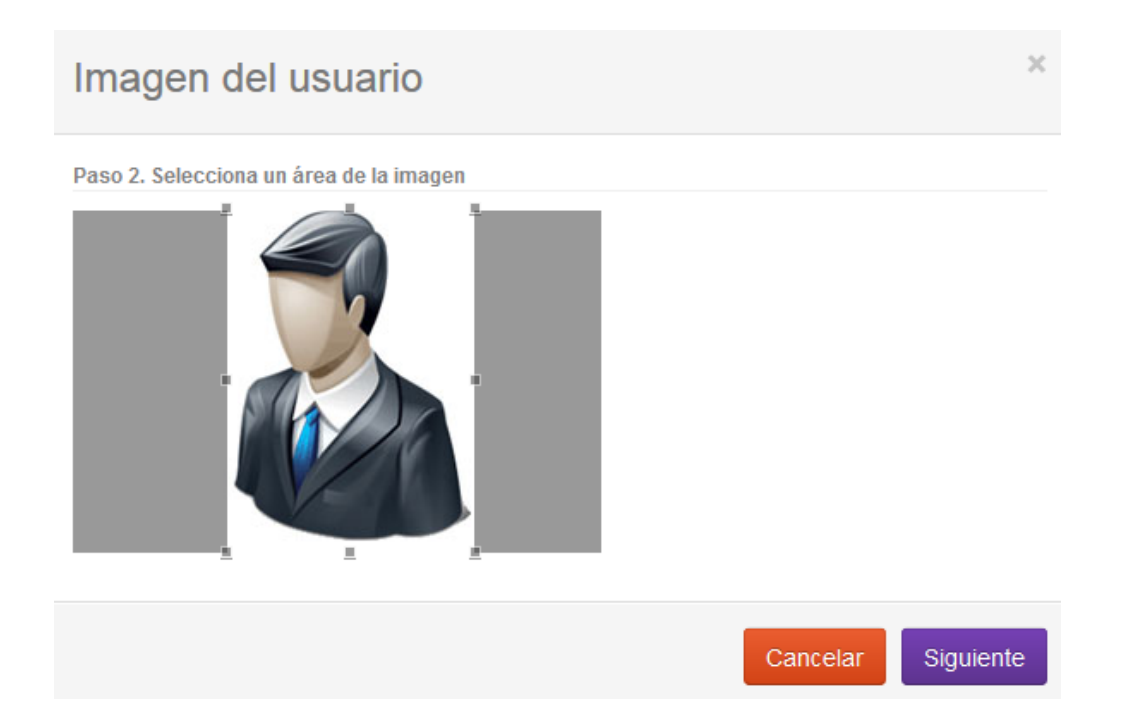

## Formación

En la pestaña Formación podremos indicar el nivel de formación académica y la descripción de la titulación obtenida, el nivel de formación scout y la formación específica scout del adulto.

| General        | Cargos           | Equipos    | Cuentas          | Inf. Adicional |  |                         |
|----------------|------------------|------------|------------------|----------------|--|-------------------------|
| Adulto I       | DEMO44 A         | pellidos   |                  |                |  | 💄 Tipo: Adulto 🗸        |
| General        | Formaciór        | Docu       | mentos           | Otros          |  | ⊙ - Campos obligatorios |
| Estudios       |                  |            |                  |                |  |                         |
|                | Nivel estudio    | s Bachill  | erato            |                |  | •                       |
| 1              | Nombre titulació | in Ciencia | as de la Salud   |                |  |                         |
| Nivel de forma | ción scout       |            |                  |                |  |                         |
| Nivel          | l formación scol | ut Monitor | r de tiempo libi | re             |  | •                       |
| Formación esp  | pecífica scout   |            |                  |                |  |                         |
| Re             | sponsable grup   | o Sí       |                  |                |  |                         |
| Adju           | into de formació | in         | No               |                |  |                         |
| Coor           | rdinador de ram  | a Sí       |                  |                |  |                         |
| Direc          | ctor de formació | in         | No               |                |  |                         |
| ļ.             | Animador de la f | fe Sí      |                  |                |  |                         |
| (              | Gestor asociativ | o Sí       |                  |                |  |                         |
|                |                  |            |                  |                |  |                         |
|                |                  |            |                  |                |  | ✓ Aplicar cambios       |

### **Documentos**

En la pestaña Documentos se muestran una serie de campos que nos indican la documentación del adulto, documentación personal, documentación médica, protección de datos y documentación bancaria.

| General      | Cargos            | Equipos      | Cuentas         | Inf. Adicional |  |                                     |
|--------------|-------------------|--------------|-----------------|----------------|--|-------------------------------------|
| Adulto       | DEMO44            | Apellidos    |                 |                |  | 👤 Tipo: Adulto 🗸                    |
| General      | Formac            | ión Docu     | imentos         | Otros          |  | ⊙ - Campos obligatorios             |
| Documenta    | ción personal     |              |                 |                |  |                                     |
|              | Doc. Ident        | idad Sí      |                 |                |  |                                     |
|              | Cart. Seg.        | Soc. Sí      |                 |                |  |                                     |
| (            | Certificado pen   | ales         | No              |                |  |                                     |
| Documenta    | ción médica       |              |                 |                |  |                                     |
|              | Ficha mé          | dica         | No              |                |  |                                     |
| Ca           | artilla vacunacio | ones Sí      |                 |                |  |                                     |
| Protección ( | de datos          |              |                 |                |  |                                     |
|              | L                 | OPD          | No              |                |  |                                     |
| Documenta    | ción bancaria     |              |                 |                |  |                                     |
|              | Aut. domicilia    | ción         | No              |                |  |                                     |
|              | Nº cu             | enta Introdu | uce el número d | le cuenta      |  |                                     |
|              |                   |              |                 |                |  |                                     |
|              |                   |              |                 |                |  | <ul> <li>Aplicar cambios</li> </ul> |

## Otros

En la pestaña Otros se muestran datos adicionales sobre el adulto.

En primer lugar, podremos indicar, si procede, si la última cuota está pagada, la fecha de ingreso y de promesa, el Estado del adulto y su fecha de baja si su estado es inactivo, y por último si el usuario es censable.

| General     | Cargos Equ       | uipos Cuentas | Inf. Adicional |  |            |          |      |
|-------------|------------------|---------------|----------------|--|------------|----------|------|
| Adulto [    | DEMO44 Ape       | llidos        |                |  | 💄 Tipo     | : Adult  | D 🖛  |
| General     | Formación        | Documentos    | Otros          |  | 💿 - Campos | obligato | rios |
| Otros datos |                  |               |                |  |            |          |      |
|             | Cuota pagada     | No            |                |  |            |          |      |
|             | Fecha ingreso    | 01/01/2015    |                |  |            | ×        |      |
|             | Fecha promesa    | 30/04/2015    |                |  |            | ×        |      |
| Estado      |                  |               |                |  |            |          |      |
|             | Estado           | Activo        |                |  |            |          |      |
|             | Fecha baja       | dd/mm/aaaa    |                |  |            | ×        |      |
| Censo       |                  |               |                |  |            |          |      |
| L           | Jsuario censable | Sí            |                |  |            |          |      |
|             |                  |               |                |  | 🗸 Aplica   | ar cam   | bios |

#### Cambiar el tipo de un usuario adulto

Un usuario puede ser Scout o Adulto responsable. Los usuarios tipo adulto responsable pueden ocupar cargos, ser técnicos o formar parte de equipos en Federal, Interdiocesanas o Diocesanas. Los usuarios tipo Scout pueden pertenecer a grupos o pequeños grupos dentro de una rama determinada. En la parte superior derecha de la ventana existe un botón que nos permite cambiar el tipo de usuario.

Al cambiar el tipo de usuario se mostrará una ventana que nos permite modificar el tipo de usuario y la fecha de ese cambio, que es únicamente aplicable para los usuarios que han sido scouts antes de adultos responsables. En cualquier otro caso es necesario dejar la fecha de cambio en blanco.

| Adulto DEMO44 Apellidos | 👤 Tipo: Adulto 👻 |
|-------------------------|------------------|
| -                       |                  |

# Modificar tipo de Usuario

Scouts MSC

| Modi<br>La mod<br>miemb                                                           | <b>ficar tipo de Usuario</b><br>Ificación del tipo de usuario tiene implicaciones en la forma en la que los<br>ros se relacionan con las diferentes organizaciones de la red scout.<br>Los usuarios de tipo "Adulto Responsable" pueden ocupar cargos, ser<br>técnicos o formar parte de equipos en Federal, Interdiocesanas,<br>Diocesanas o Grupos.<br>Los usuarios de tipo "Scout" pueden pertenecer a grupos o pequeños<br>grupos en una rama determinada. |
|-----------------------------------------------------------------------------------|----------------------------------------------------------------------------------------------------|
| Modificar Tipo del usu                                                            | ario                                                                                                    |
| Nuevo Tipo 💿                                                                      | Adulto Responsable 🔹                                                                                                    |
| Fecha de cambio de s                                                              | cout a adulto responsable                                                                                                    |
| La fecha de cambio a adu<br>responsables. Si el usuar<br>siguiente campo en blanc | lto únicamente es aplicable para aquellos usuarios que han sido scouts antes de adultos<br>io ha sido registrado directamente como adulto sin ser previamente scout, por favor, deja el<br>o.                                                                                                    |
| Fecha de cambio 📀                                                                 | 01/01/1990 🗶 🚞                                                                                                    |
|                                                                                   | 🗙 Cancelar 🗸 Aceptar                                                                                                    |

Para que los cambios realizados en los campos de la ficha se guarden hay que hacer click en el botón Aplicar cambios, y estos nuevos datos se almacenarán en la base de datos.

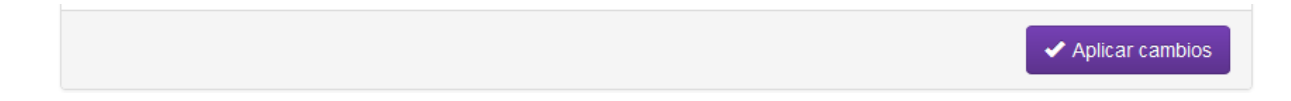

#### Cargos

En la pestaña Cargos de un adulto se muestran todos los cargos que este adulto ocupa, ya sea en la federal, en alguna interdiocesana, diocesana o grupo. Mostrará el cargo, la rama, la interdiocesana, diocesana o grupo en el que tiene ese cargo, la fecha de inicio, el estado (activo o inactivo) y la fecha de fin en el caso de que el estado sea inactivo.

| General                                    | Cargos      | Equipos        | Cuentas                                           | Inf. Adicional                                                                           |                                                |             |                                          |
|--------------------------------------------|-------------|----------------|---------------------------------------------------|------------------------------------------------------------------------------------------|------------------------------------------------|-------------|------------------------------------------|
| Federal                                    | Interdioces | sana Dio       | cesana                                            | Grupo                                                                                    |                                                |             |                                          |
|                                            | -           |                | _                                                 |                                                                                          |                                                |             |                                          |
| Cargo                                      | S 3 Filas.  | Mostrando desd | e la 🚺 hasta la 🌘                                 | 3                                                                                        | Buscar                                         |             | Q                                        |
| Cargo<br>Cargo                             | IS 3 Filas. | Mostrando desd | e la 🚺 hasta la 🕻<br>Rama                         | 3<br>Interdiocesana                                                                      | E Buscar                                       | F. Fin      | Estado                                   |
| Cargo<br>Cargo<br>Vicepresid               | ente        | Mostrando desd | e la 1 hasta la Rama                              | 3<br>Interdiocesana<br>Interdiocesana Castilla y León                                    | Buscar     F. inicio     04/05/15              | F. Fin      | Q<br>Estado<br>Activo                    |
| Cargo<br>Cargo<br>Vicepresid<br>Presidente | 9S 3 Filas. | Mostrando desd | e la 1 hasta la<br>Rama<br>Explorador<br>Sin Rama | 3<br>Interdiocesana<br>Interdiocesana Castilla y León<br>Scouts de Castilla y León - MSC | Buscar     F. inicio     04/05/15     10/04/15 | F. Fin<br>- | Q       Estado       Activo       Activo |

## Equipos

En la pestaña Equipos de un adulto se muestran todos los equipos a los que pertenece este adulto, ya sea equipos pertenecientes a la federal, interdiocesana o diocesana. Mostrará la función del equipo, el nombre, el elemento al que pertenecen, la fecha de inicio, el estado (activo o inactivo) y la fecha de fin en el caso de que el estado sea inactivo.

| General Cargos                               | Equipos            | Cuentas                       | Inf. Adicional |         |             |        |
|----------------------------------------------|--------------------|-------------------------------|----------------|---------|-------------|--------|
| Federal Interdioce                           | sana Dio           | cesana                        |                |         |             |        |
| Funciones                                    | Filas. Mostrando o | desde la 🚺 hast               | a la 🚺         | E Bu    | scar        | Q      |
| Función                                      | Equipo             |                               | Interdiocesana | F. in   | icio F. Fin | Estado |
| función equipo demo 1 Equipo demo Castilla 1 |                    | Scouts de Castilla y León - M | SC 10/0        | )4/15 - | Activo      |        |

#### Cuentas

En esta pestaña se muestran las cuentas de acceso que este usuario tiene vinculadas. Se visualiza el login de acceso, el perfil, la fecha de activación, el estado y la fecha de desactivación si su estado es inactivo.

| General Cargos | Equipos Cuentas Inf. Adicio           | onal     |         |        |
|----------------|---------------------------------------|----------|---------|--------|
| Cuentas 1      | ïlas. Mostrando desde la 🚺 hasta la 🚺 |          | Buscar  | ٩      |
| Login          | Perfil                                | F. Act.  | F. Des. | Estado |
| pruebarama3    | Responsable de rama                   | 16/04/15 | -       | Activa |

## Inf. Adicional

En esta pestaña, mediante un cuadro de texto se indica información adicional que pueda ser relevante del usuario indicado. Para guardar esa información se pulsa el botón Aplicar cambios.

| General     | Cargos      | Equipos | Cuentas | Inf. Adicional |  |            |            |
|-------------|-------------|---------|---------|----------------|--|------------|------------|
| Inform      | nación adio | cional  |         |                |  |            |            |
| Informaciór | adicional   |         |         |                |  |            |            |
|             |             |         |         |                |  |            |            |
|             |             |         |         |                |  |            |            |
|             |             |         |         |                |  |            |            |
|             |             |         |         |                |  |            |            |
|             |             |         |         |                |  |            |            |
|             |             |         |         |                |  | 🗸 🗸 Aplica | ar cambios |

# 5. Mis scouts

Accedemos a esta pantalla mediante el menú lateral de la aplicación, pulsando la opción Mis Scouts. Nos visualiza todos los scouts vinculados nuestro grupo.

|                           | <      | Inicio 🔍 M       | i Red 🔹 🔒 Mis Informes 👻            | 🕑 Mi Administrac | ión 👻      |            |          |        |
|---------------------------|--------|------------------|-------------------------------------|------------------|------------|------------|----------|--------|
| Sesión iniciada (federal) |        | aquí: / Mi Grupo | / Mis Scouts                        |                  |            |            | 🕞 Cerrar | sesión |
|                           | Mis    | scouts           | Scouts MSC                          |                  |            |            |          |        |
| II RED                    | Scouts | s MSC            |                                     |                  |            |            |          |        |
| ♠ Federal                 | sc     | outs 186 Fila    | s. Mostrando desde la 1 hasta la 10 |                  |            | Buscar     |          | Q      |
| Mis Interdiocesanas       | ld     | D. Identidad     | Usuario                             | Rama             | Localidad  | Provincia  | Estado   |        |
| Mis Diocesanas            | 99     | 00000099A        | apellidos nombre                    | Castor           | Valladolid | Valladolid | Activo   | Ö,     |
| Mis Grupos                | 1      | 00000001A        | DEMO1 Apellidos. Scout              | Explorador       | Valladolid | Valladolid | Activo   |        |
| ★ Mis Adultos             | 10     | 00000010A        | DEMO10 Apellidos, Scout             | Sin Rama         | Adamuz     | Córdoba    | Activo   | •      |
| Mis Scouts                | 100    | 00000100A        | DEMO100 Apellidos, Scout            | Pionero          | Valladolid | Valladolid | Activo   | \$     |
|                           | 101    | 00000101A        | DEMO101 Apellidos, Scout            | Ruta             | Valladolid | Valladolid | Activo   | ۵      |
| INFORMES                  | 102    | 00000102A        | DEMO102 Apellidos, Scout            | Pionero          | Valladolid | Valladolid | Activo   | •      |
| DMINISTRACIÓN             | 103    | 00000103A        | DEMO103 Apellidos, Scout            | Pionero          | Valladolid | Valladolid | Activo   | \$     |
|                           | 104    | 00000104A        | DEMO104 Apellidos, Scout            | Pionero          | Valladolid | Valladolid | Activo   | ۵      |
|                           | 105    | 00000105A        | DEMO105 Apellidos, Scout            | Pionero          | Valladolid | Valladolid | Activo   | ۵      |
|                           | 106    | 00000106A        | DEMO106 Apellidos, Scout            | Pionero          | Valladolid | Valladolid | Activo   | •      |

Según se visualiza en la imagen anterior aparecen listados todos los scouts que estén dentro del ámbito del perfil con el que hayamos iniciado sesión (en este caso, veremos los de nuestro grupo) mediante una tabla donde figura el Id, el Documento de identidad, el usuario, la rama, la localidad, la provincia, el Estado (Activo o Inactivo) y un botón mediante el cual poder acceder a la Ficha del scout, Desactivarlo o Eliminarlo.

| 99  | 00000099A | apellidos, nombre        | Castor   | Valladolid | Valladolid | Activo 🌣 🗸         |
|-----|-----------|--------------------------|----------|------------|------------|--------------------|
| 1   | 0000001A  | DEMO1 Apellidos, Scout   | Lobato   | Valladolid | Valladolid | 🗏 Ficha scout      |
| 10  | 0000010A  | DEMO10 Apellidos, Scout  | Sin Rama | Adamuz     | Córdoba    | Ø Desactivar scout |
| 100 | 00000100A | DEMO100 Apellidos, Scout | Pionero  | Valladolid | Valladolid | 💼 Eliminar scout   |
| 101 | 00000101A | DEMO101 Apellidos, Scout | Pionero  | Valladolid | Valladolid | Activo 🌣 🗸         |

Para gestionar toda la información de un scout, seleccionaremos la opción "ficha scout". Al hacer esto, se mostrará una nueva página en la que podremos acceder a todos sus datos, organizados en pestañas. A continuación explicaremos cada una de ellas.

# 5.1. Ficha de scout

En esta pantalla se muestra la ficha de un scout. La ficha clasifica los datos del scout mediante pestañas. En la pestaña General, visualizada en la imagen siguiente se muestra la imagen de perfil del usuario, los datos de identificación, datos personales, lugar de residencia y contacto.

#### Scout DEMO101 Apellidos

| General Grupos Pe   | q. grupos Ev. progreso Parentescos Inf. Adicional                                                                                                    |
|---------------------|----------------------------------------------------------------------------------------------------|
| Scout DEMO101 Ap    | ellidos 🚨 Tipo de usuario: Scout (Pionero) 👻                                                                                                    |
| General Formación   | Padres Salud Documentos Otros                                                                                                    |
| agen de perfil      | Imagen de perfil<br>Haciendo click en el botón superior, se mostrará un asistente que te ayudará a asignar una imagen a<br>éste usuario. El límite de tamaño para la imagen es de 1MB. El asistente te permitirá seleccionar un<br>área con proporción 13:18 una vez subida. |
| ld                  | 101                                                                                                    |
| D. Identidad        | 00000101A                                                                                                    |
| Nº seg. social      | 12300000101A                                                                                                    |
| Nº seg. social Int. | A1230000101A                                                                                                    |
| atos personales     |                                                                                                    |
| Nombre ⊚            | Scout                                                                                                    |
| Apellidos ⊙         | DEMO101 Apellidos                                                                                                    |
| Sexo                | Mujer                                                                                                    |
| Fecha nacimiento 💿  | 01/01/1998 🗶 🗮                                                                                                    |
| País nacimiento ⊚   | España                                                                                                    |
| ugar de residencia  |                                                                                                    |
| Provincia ⊚         | Valladolid •                                                                                                    |
| Localidad $\odot$   | Valladolid                                                                                                    |
| Contacto            |                                                                                                    |
| Dirección           | Plaza Mayor 1                                                                                                    |
| Código postal       | 47000                                                                                                    |
| Teléfono            | 893 100 100                                                                                                    |
| Móvil               | 789 100 100                                                                                                    |
| Email               | demo101@gmail.com                                                                                                    |
|                     | <ul> <li>Aplicar cambios</li> </ul>                                                                                                    |

# 5.2. Opciones adicionales sobre scout

En la cabecera de la ficha encontraremos un enlace en el que se muestra el tipo del scout. Si hacemos click en ella, se mostrarán algunas opciones adicionales.

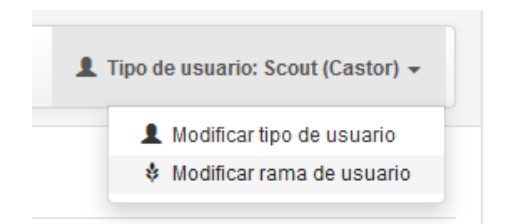

En la ficha de scout, de la misma forma que vimos al tratar la ficha de adulto, podremos cambiar su tipo. Si cambiamos el tipo de scout a adulto, a partir de ese momento el scout dejará de poder ser vinculado a grupos como scout, y podrá ocupar cargos, formar parte de equipos o disponer de cuentas de acceso. Más adelante trataremos esta funcionalidad.

#### Cambiar scout de rama

Si seleccionamos la opción "Modificar rama de usuario", podremos asociar el scout a una rama diferente a la que pertenece actualmente.

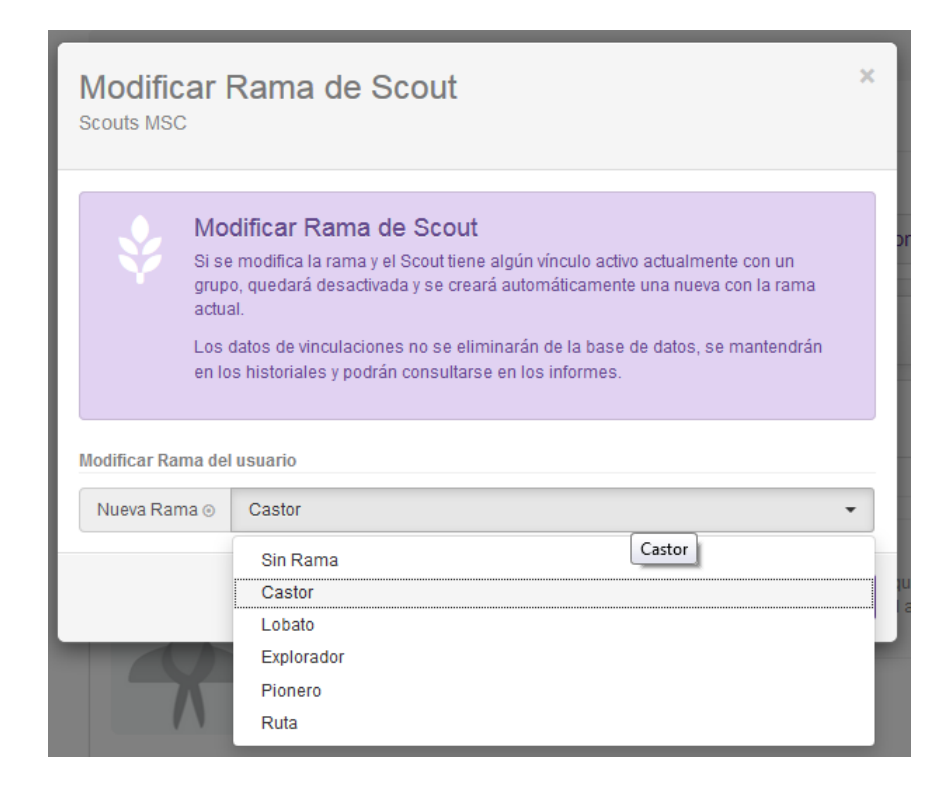

## Cambiar el tipo de un scout

En la parte superior derecha de la ventana existe un botón que nos permite cambiar el tipo de usuario y la rama del usuario.

Un usuario puede ser Scout y Adulto responsable. Los usuarios tipo adulto responsable pueden ocupar cargos, ser técnicos o formar parte de equipos en federal, interdiocesanas o diocesanas. Los usuarios tipo scout pueden pertenecer a grupos o pequeños grupos dentro de una rama determinada.

| Scout D | EMO101 Ap | <b>1</b> T | ipo de usuario: Scout (Pionero) 👻 |            |       |  |                                                                                  |
|---------|-----------|------------|-----------------------------------|------------|-------|--|----------------------------------------------------------------------------------|
| General | Formación | Padres     | Salud                             | Documentos | Otros |  | <ul> <li>Modificar tipo de usuario</li> <li>Modificar rama de usuario</li> </ul> |

Al cambiar el tipo de usuario nos aparece una ventana que nos permite modificar el tipo de usuario y la fecha de ese cambio.

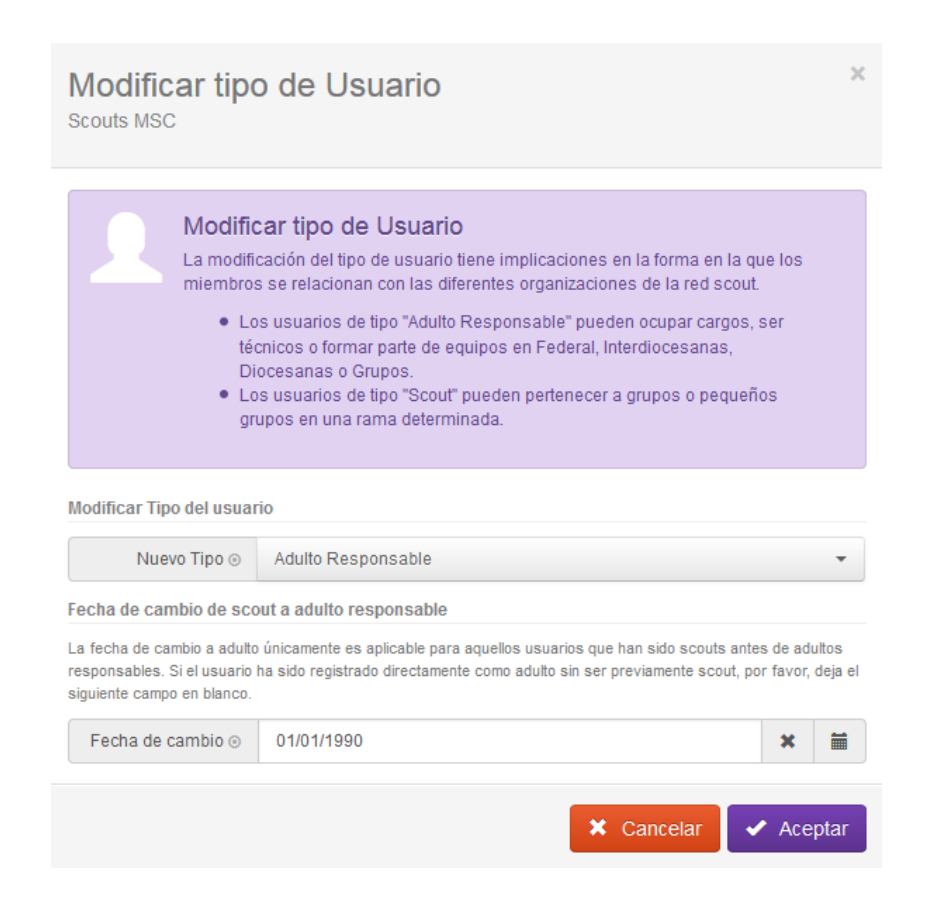

#### Imagen de perfil del scout

Si se desea cargar una imagen de perfil haremos click en el botón "Cambiar imagen de perfil", seleccionaremos la imagen con extensión .jpg o .png y se cargará en la ficha del Scout, de la misma forma que vimos anteriormente para el caso de los adultos.

#### Formación

En la pestaña Formación se encuentran los estudios del scout.

| General | Grupos        | Peq. gr   | rupos       | Ev. progr | reso | Parentes | cos   | Inf. Adicional |                                  |
|---------|---------------|-----------|-------------|-----------|------|----------|-------|----------------|----------------------------------|
| Scout   | DEMO10        | 1 Apellid | dos         |           |      |          |       | Ŧ              | Tipo de usuario: Scout (Pionero) |
| General | Formac        | ión Pa    | adres       | Salud     | Docu | umentos  | Otros | 3              | ④ - Campos obligatorio           |
|         | Nivel estu    | dios Ba   | achillerato |           |      |          |       |                |                                  |
|         | Nombre titula | ición Cie | entífico Té | cnico     |      |          |       |                |                                  |
|         |               |           |             |           |      |          |       |                | ✓ Aplicar cambio                 |

## **Padres**

En la pestaña Padres se muestran los datos de los padres y/o tutores legales del scout.

| General      | Grupos           | Peq. grupos      | Ev. progreso         | Parentescos   | Inf. Adicional |                                     |
|--------------|------------------|------------------|----------------------|---------------|----------------|-------------------------------------|
| Scout        | DEMO10           | 1 Apellidos      |                      |               | Ŧ              | Tipo de usuario: Scout (Pionero) 👻  |
| General      | Formac           | ión Padres       | Salud Doo            | cumentos Otro | DS             | ⊙ - Campos obligatorios             |
| Situación de | e los padres     |                  |                      |               |                |                                     |
|              | Situación pa     | dres Padres cas  | ados y residiendo ju | ntos          |                | •                                   |
|              | Tutor I          | egal             | No                   |               |                |                                     |
| Datos del pa | adre / Tutor leg | al               |                      |               |                |                                     |
|              | Nor              | nbre Adulto      |                      |               |                |                                     |
|              | Apell            | idos PadreDEM    | 0101                 |               |                |                                     |
|              | Telé             | fono 893 100 10  | 0                    |               |                |                                     |
|              | I                | Móvil 789 100 10 | 0                    |               |                |                                     |
|              | E                | mail padredemo   | 101@gmail.com        |               |                |                                     |
| Datos de la  | madre / Tutora   | legal            |                      |               |                |                                     |
|              | Nor              | nbre Adulto      |                      |               |                |                                     |
|              | Apell            | idos MadreDEM    | D101                 |               |                |                                     |
|              | Telé             | fono 893 100 10  | 0                    |               |                |                                     |
|              | I                | Móvil 789 100 10 | 1                    |               |                |                                     |
|              | E                | mail madredem    | o101@gmail.com       |               |                |                                     |
|              |                  |                  |                      |               |                |                                     |
|              |                  |                  |                      |               |                | <ul> <li>Aplicar cambios</li> </ul> |

## Salud

En la pestaña Salud se indican si el scout padece alguna enfermedad o alergia relevante a tener en cuenta por la organización. No se almacena información concreta sobre enfermedades o alergias.

| General      | Grupos              | Peq. grupos | Ev. progr | eso Parente | scos  | Inf. Adicional |                                         |
|--------------|---------------------|-------------|-----------|-------------|-------|----------------|-----------------------------------------|
| Scout        | DEMO10 <sup>2</sup> | 1 Apellidos |           |             |       | <b>1</b> T     | ipo de usuario: Scout (Pionero) 👻       |
|              |                     |             |           |             |       |                | <ul> <li>Campos obligatorios</li> </ul> |
| General      | Formac              | ión Padres  | s Salud   | Documentos  | Otros | 5              |                                         |
| nfermedad    | es relevantes       |             |           |             |       |                |                                         |
|              | Enfermeda           | ides        | No        |             |       |                |                                         |
| lergias rele | vantes              |             |           |             |       |                |                                         |
|              | Aler                | gias Sí     |           |             |       |                |                                         |
|              |                     |             |           |             |       |                |                                         |
|              |                     |             |           |             |       |                | 🗸 Aplicar cambio                        |

## **Documentos**

En la pestaña Documentos se muestran una serie de campos que nos indican una cierta documentación relevante del scout, documentación personal, documentación médica, protección de datos e información bancaria.

| General    | Grupos            | Peq. grupos       | Ev. progreso     | Parentes  | cos   | Inf. Adicional |                                    |
|------------|-------------------|-------------------|------------------|-----------|-------|----------------|------------------------------------|
| Scout      | DEMO10            | 1 Apellidos       |                  |           |       | Ŧ              | Tipo de usuario: Scout (Pionero) 👻 |
| General    | Formac            | ión Padres        | Salud            | ocumentos | Otros | 3              | ⊙ - Campos obligatorios            |
| Documenta  | ción personal     |                   |                  |           |       |                |                                    |
|            | Doc. Ident        | idad Sí           |                  |           |       |                |                                    |
|            | Cart. Seg.        | Soc.              | No               |           |       |                |                                    |
| Documenta  | ción médica       |                   |                  |           |       |                |                                    |
|            | Ficha mé          | dica              | No               |           |       |                |                                    |
| Ca         | artilla vacunacio | ones Sí           |                  |           |       |                |                                    |
| Protección | de datos          |                   |                  |           |       |                |                                    |
|            | L                 | OPD               | No               |           |       |                |                                    |
| Documenta  | ción bancaria     |                   |                  |           |       |                |                                    |
|            | Aut. domicilia    | ición             | No               |           |       |                |                                    |
|            | N° cu             | enta Introduce el | número de cuenta |           |       |                |                                    |
|            |                   |                   |                  |           |       |                | ✓ Aplicar cambios                  |

## Otros

Finalmente, en la pestaña Otros se muestran otros datos como si la cuota está pagada, la fecha de ingreso y de promesa, el Estado del scout y su fecha de baja si su estado es inactivo, y por último si el usuario es censable.

| General Grupos                | Peq. grupos E                | Ev. progreso      | Parentescos        | Inf. Adicional |                            |         |      |  |
|-------------------------------|------------------------------|-------------------|--------------------|----------------|----------------------------|---------|------|--|
| Scout DEMO100                 | Apellidos                    |                   |                    | Ŧ              | Tipo de usuario: Scout (Pi | ionero) | •    |  |
| General Formació              | n Padres                     | Salud Doc         | umentos Otr        | ros            | • Campos obligatorios      |         |      |  |
| Última cuota                  |                              |                   |                    |                |                            |         |      |  |
| El usuario pertenece al grupo | o <b>Grupo Gijón 1</b> desde | el 30/04/2015. El | estado de su cuota | es No Pagada   |                            |         |      |  |
| Fechas                        |                              |                   |                    |                |                            |         |      |  |
| Fecha ingre                   | so 01/01/2015                |                   |                    |                |                            | ×       | Ħ    |  |
| Fecha prome                   | sa 08/01/2015                |                   |                    |                |                            | ×       |      |  |
| Estado                        |                              |                   |                    |                |                            |         |      |  |
| Esta                          | do Activo                    |                   |                    |                |                            |         |      |  |
| Fecha ba                      | aja dd/mm/aaaa               |                   |                    |                |                            | ×       | Ħ    |  |
| Censo                         |                              |                   |                    |                |                            |         |      |  |
| Usuario censal                | ble Sí                       |                   |                    |                |                            |         |      |  |
|                               |                              |                   |                    |                | 🗸 Aplica                   | r camt  | pios |  |

El estado de la cuota se establecerá de forma automática según el estado de pago de la vinculación activa del scout con un grupo. Es posible modificar el estado en cada una de las vinculaciones que el scout vaya teniendo con los grupos.

# 5.3. Grupos

En esta pestaña se muestran los grupos a los que este usuario scout está vinculado. Se visualiza el nombre del grupo, la diocesana a la que este grupo pertenece, la rama, la fecha de inicio de la vinculación, el estado, que puede ser activo o inactivo, dependiendo de si la vinculación del scout con ese grupo se mantiene, en el caso de que el estado sea inactivo la fecha de fin, y si la cuota del usuario está pagada.

| General Grup  | Peq. grupos Ev. pr                   | ogreso Parent | escos Inf. Adici | onal          |        |   |
|---------------|--------------------------------------|---------------|------------------|---------------|--------|---|
| Grupos 1      | Filas. Mostrando desde la 🚺 hasta la | 0             |                  | <b>±</b> Busc | ar     | ٩ |
| Grupo         | Diocesana                            | Rama          | F. inicio F. Fin | Estado        | Pagado |   |
| Grupo Gijón 1 | Scouts Asturias Uniprov              | Pionero       | 30/04/15 -       | Activo        | No     | * |

# 5.4. Pequeños grupos

La pestaña pequeños grupos de la ficha de un scout nos muestra aquellos pequeños grupos a los que el usuario pertenece.

| General | Grupos                        | Peq. grupos                             | Ev. progreso | Parentescos | Inf. Adicional |        |   |
|---------|-------------------------------|-----------------------------------------|--------------|-------------|----------------|--------|---|
| Peque   | eños grupo                    | OS O Filas.                             |              |             | Ŧ              | Buscar | ٩ |
|         | <b>No se ha</b><br>No existen | <b>an encontrado</b><br>Pequeños grupos | elementos    |             |                |        |   |

## 5.5. Eventos de progreso

Los eventos de progreso son méritos conseguidos por los usuarios scouts en una ronda solar determinada. Se visualiza la descripción del evento, la fecha del mismo, el grupo al que el usuario pertenece y la ronda solar en la que se ha conseguido el evento.

| General     | Grupos    | Peq. grupos    | Ev. progreso         | Parentescos | Inf. Adicional       |        |     |
|-------------|-----------|----------------|----------------------|-------------|----------------------|--------|-----|
| Evento      | s de proç | greso 2 Filas. | Mostrando desde la 🚺 | hasta la 2  | Ŧ                    | Buscar | ٩   |
| Descripción |           | Fecha          | Grupo                | Ro          | nda Solar            |        |     |
| prueba      |           | 13/05/15       | Grupo Valladolid 1   | Ro          | nda Solar 2015 - 201 | 6      | *   |
| XXX         |           | 13/05/15       | Grupo Valladolid 1   | Ro          | nda Solar 2015 - 201 | 6      | * - |

En el caso del perfil Responsable de Grupo en cada evento tenemos las opciones Ficha de evento y Eliminar evento.

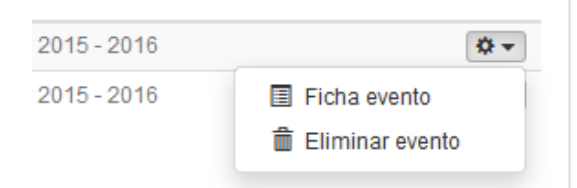

Si se quiere eliminar un evento haremos click en la opción "Eliminar evento" y se mostrará una ventana que nos va a permitir eliminar evento de progreso, eliminando la información de la base de datos.

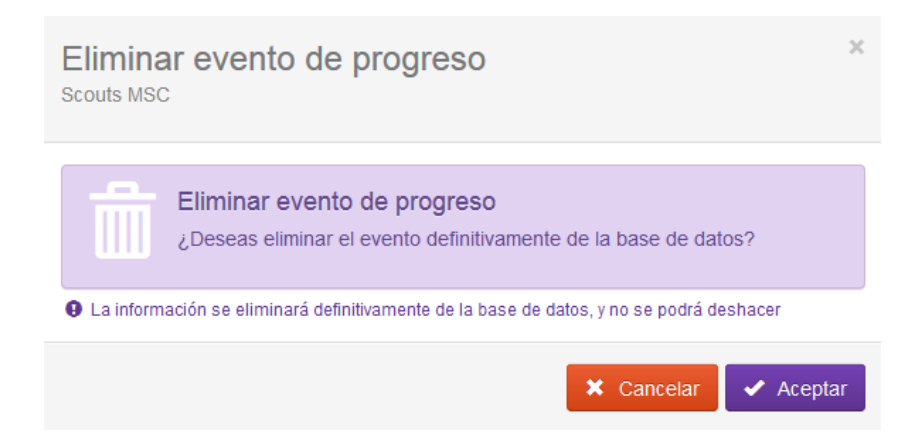

Para poder eliminar un evento de progreso la ronda solar a la que pertenece no puede estar cerrada, si esto ocurre nos saldría un mensaje de error y no podríamos eliminar ese evento.

| Elimina<br>Scouts MSC | r evento de progreso                                                                                                  | ×  |
|-----------------------|----------------------------------------------------------------------------------------------------|----|
|                       | El evento no se puede eliminar<br>El evento de progreso pertenece a una ronda solar cerrada y no puede<br>eliminarse. |    |
|                       | Eliminar evento de progreso<br>¿Deseas eliminar el evento definitivamente de la base de datos?                        |    |
| La informa            | ación se eliminara definitivamente de la base de datos, y no se podrá deshacer  Cancelar  Acepta                      | ar |

## 5.6. Parentescos

En esta pestaña de la ficha de un scout se visualizan los parentescos existentes entre miembros de la organización, mostrando el usuario y el tipo de parentesco.

| General  | Grupos           | Peq. grupos            | Ev. progreso        | Parentescos      | Inf. Adicional |     |
|----------|------------------|------------------------|---------------------|------------------|----------------|-----|
| Paren    | tescos (         | 2 Filas. Mostrando des | sde la 1 hasta la 2 |                  | Buscar         | ٩   |
| Usuario  |                  |                        |                     | Tipo parentesc   | 0              |     |
| DEMO49 A | pellidos, Adulto | )                      |                     | Madre / Tutora I | egal           | *   |
| DEMO10 A | pellidos, Scout  |                        |                     | Primo            |                | * - |

# 5.7. Inf. Adicional

En esta pestaña de la ficha de un scout se recoge mediante cuadro de texto información adicional referente a un usuario, no recogida en los campos anteriores, que pueda ser relevante para la organización.

| General     | Grupos      | Peq. grupos | Ev. progreso | Parentescos | Inf. Adicional |                   |
|-------------|-------------|-------------|--------------|-------------|----------------|-------------------|
| Inform      | nación adio | cional      |              |             |                |                   |
| Información | adicional   |             |              |             |                |                   |
| El usuario  | es celiaco. |             |              |             |                |                   |
|             |             |             |              |             |                |                   |
|             |             |             |              |             |                |                   |
|             |             |             |              |             |                |                   |
|             |             |             |              |             |                |                   |
|             |             |             |              |             |                | ✓ Aplicar cambios |

# 6. Mis Informes

En el menú Mis informes se recogen informes estadísticos de los elementos relacionados con nuestro grupo.

| <ul> <li>Sesión iniciada (grupo)</li> <li>Perfil: Responsable de grupo</li> <li>Grupo: Grupo Valladolid 1</li> <li>Cerrar sesión</li> </ul> |
|----------------------------------------------------------------------------------------------------|
| MI RED                                                                                                    |
| MIS INFORMES                                                                                                    |
| Miembros                                                                                                    |
| ★ Adultos                                                                                                    |
| L Scouts                                                                                                    |
| MI ADMINISTRACIÓN                                                                                                    |

Estos informes se muestran en forma de tablas, diagramas de barras o diagramas circulares filtrados según criterios específicos interesantes para la organización.

# Informe miembros Scouts MSC

| ación     |                                    |
|-----------|------------------------------------|
|           |                                    |
|           | Distribución por tipo              |
| 6         |                                    |
| 5         |                                    |
| 11        |                                    |
|           | 45.5%                              |
| Descargar | 54.5%                              |
|           |                                    |
|           |                                    |
|           |                                    |
|           | Scouts Adultos responsables        |
|           | ación<br>6<br>5<br>11<br>Descargar |

Por cada informe mostrado se puede filtrar según criterios elegidos, se escoge los datos que se quieren mostrar y se pulsa en el botón Actualizar.

# Informe miembros Scouts MSC

Ocultar opciones de filtrado

| Provincia ⊙    | Todas las provincias                                   |   | * |
|----------------|--------------------------------------------------------|---|---|
| Localidad o    | Todas las localidades. Selecciona primero la provincia |   | ÷ |
| Fecha inicio ⊙ | dd/mm/aaaa                                             | × |   |
| Fecha fin ⊙    | 11/06/2015                                             | × |   |
| Ronda solar ⊙  | Ronda solar actual                                     |   | * |
| Estado ⊙       | Activo                                                 |   | • |
| 🗯 Actualizar   |                                                        |   |   |

Cada informe mostrado puede descargarse mediante un archivo .csv pulsando en el botón Descargar situado en la parte inferior derecha.

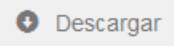

En las siguientes subsecciones se explica con detalle estos informes con todas las opciones que nos ofrecen.

## 6.1. Informe de miembros

El informe de miembros mostrará datos estadísticos sobre los usuarios (tanto scouts como adultos responsables). Esta información está dividida en tres pestañas, Global, por Organización y por Localización que son explicadas con más detalle a continuación.

La pestaña Global se encuentra dividida en varias partes, donde se muestran informes de los miembros clasificados según tipo, sexo, edad, rama, provincia y nivel de estudios.

Los miembros de nuestra organización pueden ser scouts y adultos responsables. En este gráfico se visualiza una comparativa de los miembros según el tipo en forma de tabla y mediante diagrama circular por porcentajes.

|                      |                    | Distribución por tipo |
|----------------------|--------------------|-----------------------|
| Scouts               | 37                 |                       |
| Adultos responsables | 81                 |                       |
| Total                | 118<br>• Descargar | 31.4%                 |
|                      |                    | 68.6%                 |

En el siguiente gráfico se clasifican los miembros de la organización vinculados a nuestro perfil distribuidos según sexo representados mediante tabla con los datos absolutos y mediante diagrama circular con los datos porcentuales.

| 70                                |                             |
|-----------------------------------|-----------------------------|
| 48                                |                             |
| 0                                 |                             |
| 118 <ul> <li>Descargar</li> </ul> | 40.7%                       |
|                                   | 48<br>0<br>118<br>Oescargar |

El informe de la siguiente figura se visualizan los miembros de la organización clasificados por edad, representados en la parte izquierda de la ventana mediante una tabla y en la parte de la derecha mediante diagrama circular con datos porcentuales.

| otales por edad |     | Distribución por edad |
|-----------------|-----|-----------------------|
| 6               | 9   |                       |
| )-9             | 5   | 5.9%                  |
| 10-12           | 20  | 7.6%                  |
| 13-15           | 2   |                       |
| 16-18           | 7   | Miembros por edad     |
| >18             | 74  | 16.9%                 |
| ndeterminado    | 1   | 62.7%                 |
| Total           | 118 |                       |

El siguiente gráfico distribuye los miembros según la rama a la que pertenezcan. Se representa en la parte de la izquierda una tabla con los datos numéricos y en la parte de la derecha un diagrama de barras que muestra los miembros por rama pero divididos según el tipo de miembro, si adulto o scout.

| Miembros por rama (118) |           |                       |
|-------------------------|-----------|-----------------------|
| Totales por rama        |           | Distribución por rama |
| Castor                  | 18        | Castor                |
| Explorador              | 11        | -                     |
| Lobato                  | 9         | Explorador            |
| Pionero                 | 9         |                       |
| Ruta                    | 10        |                       |
| Sin Rama                | 61        | Pionero               |
| Total                   | 118       | Ruta                  |
|                         | Descargar | Sin Rama              |

La siguiente imagen visualiza los miembros clasificados según su provincia. Se muestran mediante una tabla en la parte izquierda y mediante un diagrama de barras en la parte derecha divididos a su vez según el tipo de miembro, ya sea scout o adulto.

| otales por provincia |     | Distribución por provincia        |
|----------------------|-----|-----------------------------------|
| Albacete             | 4   | Albacete                          |
| Alicante / Alacant   | 4   | Alicente                          |
| Nmería               | 7   | Araba                             |
| Araba / Álava        | 2   | Asturias                          |
| Asturias             | 8   | Barcelona                         |
| Barcelona            | 16  | Burgos                            |
| Burgos               | 2   | Cordoba                           |
| Córdoba              | 1   | Soria                             |
| Palencia             | 7   | Valladolid                        |
| Soria                | 3   | Vizcaya                           |
| /alladolid           | 53  | 0 5 10 15 20 25 30 35 40 45 50 55 |
| /izcaya / Bizkaia    | 11  | Scouts Adultos                    |
|                      |     |                                   |
| Total                | 118 |                                   |

La última figura clasifica los miembros del grupo según su nivel de estudios, mostrando los resultados en forma de tabla con datos absolutos y mediante diagrama de barras según datos porcentuales.

| tales por Nivel                         |           |    | Distribución por Nivel   |
|-----------------------------------------|-----------|----|--------------------------|
| linguno                                 |           | 67 |                          |
| SO                                      |           | 9  | 7.6%                     |
| Ciclo formativo grado medio             |           | 5  |                          |
| Bachillerato                            |           | 18 | 11.9% Miembroo per Nivel |
| Ciclo formativo grado superior          |           | 14 |                          |
| Grado universitario / Diplomatura / Lic | enciatura | 0  |                          |
| láster / Doctorado / Postgrado          |           | 5  | 15.3%                    |
| - · · ·                                 | 440       |    |                          |
| lotal                                   | 118       |    |                          |

La pestaña Por Organización clasifica los miembros vinculados a nuestro perfil distribuidos entre Scouts, cargos, técnicos y equipos por grupo (En este caso, se mostrará solo nuestro grupo).

# Informe miembros Scouts MSC

| Glob  | Por Orga         | nización       | Por Lo | calización |        |        |          |        |       |
|-------|------------------|----------------|--------|------------|--------|--------|----------|--------|-------|
| Por I | nterdiocesana    | Por Dio        | cesana | Por Grupo  |        |        |          |        |       |
| liem  | bros por inter   | diocesa        | na     |            |        |        |          |        | 7     |
| d     | Interdiocesana   |                |        |            | Scouts | Cargos | Técnicos | Equipo | Total |
| 3     | Euskalerriko Eus | skautak        |        |            | 9      | 10     | 5        | 6      | 30    |
| 37    | Interdiocesana ( | Castilla y Leo | ón     |            | 13     | 16     | 3        | 2      | 34    |
| 0     | Ninguna Interdio | cesana         |        |            | 8      | 2      | 0        | 0      | 10    |
| 1     | Scouts Católicos | de Andaluc     | cía    |            | 0      | 4      | 4        | 2      | 10    |
| 7     | Scouts de Castil | la y León - N  | ISC    |            | 7      | 9      | 0        | 2      | 18    |
| 11    | Scouts de Madri  | d - MSC        |        |            | 0      | 1      | 1        | 1      | 3     |
| 3     | Scouts Madrid -  | MSC            |        |            | 0      | 1      | 0        | 0      | 1     |
|       |                  |                |        |            |        |        |          |        |       |
|       |                  |                |        |            |        |        |          |        | Iotai |

La pestaña Por localización distribuye los miembros de la organización dependiendo de su localidad y según sean scouts, cargos, técnicos o equipos.

# Informe miembros Scouts MSC

| <ul> <li>Mostrar</li> </ul> | opciones de filtrado |                  |        |        |          |        |          |
|-----------------------------|----------------------|------------------|--------|--------|----------|--------|----------|
| Global                      | Por Organización     | Por Localización |        |        |          |        |          |
| Miembro                     | s por localidad      |                  |        |        |          |        | 20 filas |
| Id                          | Localidad            |                  | Scouts | Cargos | Técnicos | Equipo | Total    |
| 02001                       | Abengibre            |                  | 0      | 2      | 1        | 0      | 3        |
| 04001                       | Abla                 |                  | 0      | 5      | 1        | 0      | 6        |
| 04002                       | Abrucena             |                  | 0      | 1      | 0        | 0      | 1        |
| 14001                       | Adamuz               |                  | 0      | 0      | 0        | 1      | 1        |
| 09003                       | Adrada de Haza       |                  | 0      | 2      | 0        | 0      | 2        |
| 42003                       | Adradas              |                  | 0      | 1      | 0        | 0      | 1        |
| 03001                       | Adsubia              |                  | 0      | 2      | 0        | 0      | 2        |
| 03002                       | Agost                |                  | 0      | 1      | 0        | 1      | 2        |
| 42004                       | Ágreda               |                  | 0      | 1      | 0        | 0      | 1        |
| 08002                       | Aguilar de Segarra   |                  | 0      | 9      | 3        | 4      | 16       |
| 02002                       | Alatoz               |                  | 0      | 0      | 1        | 0      | 1        |
| 42020                       | Almazán              |                  | 0      | 1      | 0        | 0      | 1        |
| 01002                       | Amurrio              |                  | 0      | 2      | 0        | 0      | 2        |
| 47010                       | Arroyo de la Encomie | nda              | 3      | 0      | 0        | 0      | 3        |
| 48020                       | Bilbao               |                  | 9      | 0      | 0        | 0      | 9        |
| 34047                       | Carrión de los Conde | S                | 7      | 0      | 0        | 0      | 7        |
| 48044                       | Getxo                |                  | 0      | 1      | 0        | 1      | 2        |
| 33024                       | Gijón                |                  | 8      | 0      | 0        | 0      | 8        |
| 47076                       | Laguna de Duero      |                  | 7      | 13     | 8        | 6      | 34       |
| 47186                       | Valladolid           |                  | 3      | 6      | 2        | 5      | 16       |

Total 118

• Descargar

## 6.2. Informe de adultos

Los informes de los adultos recogen información de los adultos de la organización distribuidos según varios criterios. Esta información está dividida en cuatro pestañas, Global, por Organización, por Localización y por Tipo.

El siguiente gráfico clasifica los adultos de la organización vinculados a nuestro grupo distribuidos según sexo representados mediante una tabla con los datos absolutos y un diagrama circular con los datos porcentuales.

| Adultos por sexo 81 |    |                               |
|---------------------|----|-------------------------------|
| Totales por sexo    |    | Distribución por sexo         |
| Hombres             | 47 |                               |
| Mujeres             | 34 |                               |
| Indeterminado       | 0  |                               |
| Total               | 81 | 42.0%                         |
|                     |    | Hombres Mujeres Indeterminado |

El informe de la siguiente figura visualiza los adultos de la organización clasificados por edad, representados en la parte izquierda de la ventana mediante una tabla y en la parte de la derecha mediante un diagrama circular con datos porcentuales.

| otales por edad |    | Distribución por edad                           |
|-----------------|----|-------------------------------------------------|
| <18             | 7  |                                                 |
| 18-21           | 0  | 5.4%                                            |
| 22-24           | 0  |                                                 |
| 25-30           | 2  |                                                 |
| 31-35           | 44 | Adultos por edad                                |
| 36-40           | 20 | 27.0%                                           |
| 41-45           | 4  |                                                 |
| 46-50           | 0  |                                                 |
| 51-55           | 3  |                                                 |
| 56-60           | 0  |                                                 |
| 61-65           | 1  | ■ 18-21 ■ 22-24 ■ 25-30 ■ 31-35 ■ 36-40 ■ 41-45 |
| >65             | 0  | ■ 46-50 ■ 51-55 ■ 56-60 ■ 61-65 ■ >65 ■ Indet.  |
| Indeterminado   | 0  |                                                 |
|                 |    |                                                 |
| Total           | 81 |                                                 |

El siguiente gráfico distribuye los adultos según la rama a la que pertenezcan. Se representa en la parte de la izquierda una tabla con los datos numéricos y en la parte de la derecha un diagrama circular con los datos porcentuales.

| otales por Rama |    | Distribución por Rama |
|-----------------|----|-----------------------|
| Sin rama        | 61 |                       |
| Castor          | 8  | 7.4%                  |
| _obato          | 3  |                       |
| Explorador      | 6  | 9.9%                  |
| Pionero         | 1  | adultos por Rama      |
| Ruta            | 2  |                       |
|                 |    |                       |
| Total           | 81 | 75.3%                 |

El siguiente gráfico representa los adultos clasificados según su nivel de formación, pudiendo ser ninguna, inicial y básica. se muestran los datos recogidos en forma de tabla con datos absolutos en la parte de la izquierda y mediante diagrama circular con datos porcentuales en la parte de la derecha.

| tales por Nivel |             | Distribución por Nivel     |
|-----------------|-------------|----------------------------|
| linguna         | 47          |                            |
| licial          | 34          |                            |
| ásica           | 0           |                            |
| Tota            | al 81       | 42.0%<br>Adultos por Nivel |
|                 | 📀 Descargar | 58.0%                      |
|                 |             |                            |

La siguiente imagen clasifica los adultos de la organización vinculados a nuestro grupo según su nivel de estudios, mostrando los resultados en forma de tabla con datos absolutos y mediante diagrama de barras según datos porcentuales.

| otales por Nivel              |                     |    | Distribución por Nivel   |
|-------------------------------|---------------------|----|--------------------------|
| Ninguno                       |                     | 40 |                          |
| ESO                           |                     | 3  | 6.2%                     |
| Ciclo formativo grado medio   |                     | 1  | 17.3%                    |
| Bachillerato                  |                     | 18 | Adultas par Nivel 49.4%  |
| Ciclo formativo grado superio | or                  | 14 | Additos por Niver 50.470 |
| Grado universitario / Diploma | tura / Licenciatura | 0  |                          |
| Máster / Doctorado / Postgrad | do                  | 5  | 22.2%                    |
|                               | Tatal               |    |                          |

La siguiente imagen visualiza los adultos clasificados según su provincia. Se muestran mediante una tabla en la parte izquierda y mediante un diagrama de barras en la parte derecha.

| tales por provincia |    | Distribución por provincia |
|---------------------|----|----------------------------|
| Ibacete             | 4  | Albacete                   |
| licante / Alacant   | 4  | Alicente                   |
| Imería              | 7  | Araba                      |
| raba / Álava        | 2  | Asturias                   |
| sturias             | 0  | Barcelona                  |
| arcelona            | 16 | Burgos                     |
| urgos               | 2  | Palencia                   |
| tórdoba             | 1  | Soria                      |
| alencia             | 0  | Valladolid                 |
| oria                | 3  | Vizcaya                    |
| alladolid           | 40 | 0 5 10 15 20 25 30 35 40   |
| izcava / Bizkaia    | 2  | Adultos                    |

Los siguiente gráficos clasifican los adultos de la organización según el tiempo en el movimiento diferenciando entre adultos que han sido previamente scouts y adultos que no lo han sido. Se muestran los datos recogidos mediante tablas con datos absolutos en la parte de la izquierda y mediante diagramas circulares con datos porcentuales.

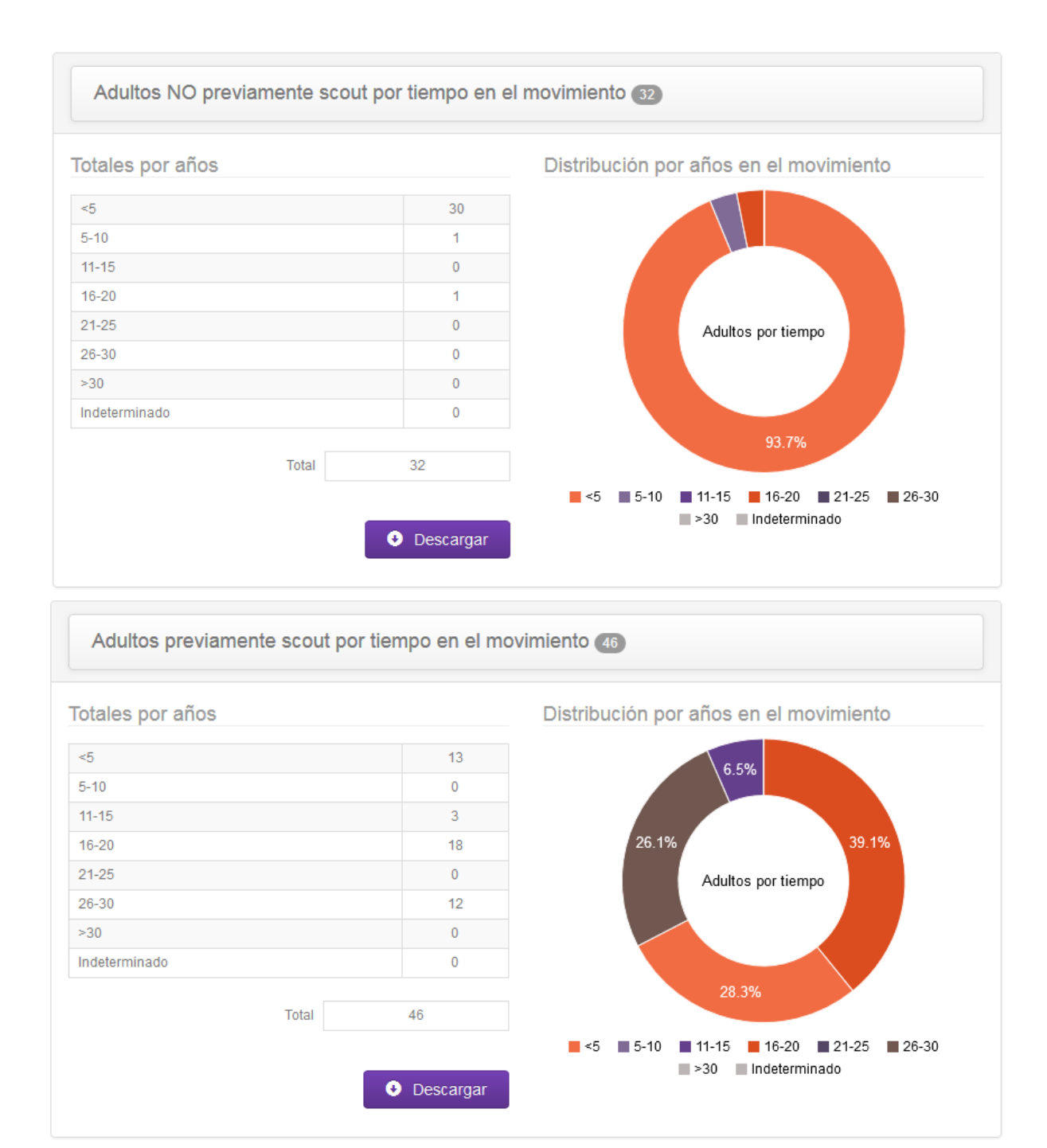

#### Por organización

La pestaña Por Organización clasifica los adultos vinculados a nuestro perfil diferenciados entre cargos clasificados por rama, técnicos y equipos.

| Global     | Por Orga  | nización | Por Lo | calización | Por Tipo |
|------------|-----------|----------|--------|------------|----------|
| Por Intere | diocesana | Por Dio  | cesana | Por Grup   | ο        |

#### Adultos por interdiocesana

| ld | Interdiocesana                     | Cargos sin<br>Rama | Cargos<br>Castores | Cargos<br>Lobatos | Cargos<br>Exploradores | Cargos<br>Pioneros | Cargos<br>Rutas | Técnicos | Equipo | Total |
|----|------------------------------------|--------------------|--------------------|-------------------|------------------------|--------------------|-----------------|----------|--------|-------|
| 8  | Euskalerriko<br>Euskautak          | 6                  | 3                  | 0                 | 1                      | 0                  | 0               | 5        | 6      | 21    |
| 37 | Interdiocesana<br>Castilla y León  | 1                  | 5                  | 3                 | 4                      | 1                  | 2               | 3        | 2      | 21    |
| 0  | Ninguna<br>Interdiocesana          | 1                  | 0                  | 0                 | 1                      | 0                  | 0               | 0        | 0      | 2     |
| 1  | Scouts Católicos de<br>Andalucía   | 4                  | 0                  | 0                 | 0                      | 0                  | 0               | 4        | 2      | 10    |
| 7  | Scouts de Castilla y<br>León - MSC | 9                  | 0                  | 0                 | 0                      | 0                  | 0               | 0        | 2      | 11    |
| 11 | Scouts de Madrid -<br>MSC          | 1                  | 0                  | 0                 | 0                      | 0                  | 0               | 1        | 1      | 3     |
| 3  | Scouts Madrid - MSC                | 1                  | 0                  | 0                 | 0                      | 0                  | 0               | 0        | 0      | 1     |

Total 69

7 filas

O Descargar

#### Por localización

La pestaña Por localización distribuye los adultos de la organización dependiendo de su localidad y según sean cargos clasificados por rama, técnicos o equipos.

| Globa  | al Por Org        | anización          | Por Localización   | Por Tipo          |                        |                    |                 |          |          |
|--------|-------------------|--------------------|--------------------|-------------------|------------------------|--------------------|-----------------|----------|----------|
| Adulto | s por Locali      | idad               |                    |                   |                        |                    |                 |          | 16 filas |
| ld     | Localidad         | Cargos sin<br>Rama | Cargos<br>Castores | Cargos<br>Lobatos | Cargos<br>Exploradores | Cargos<br>Pioneros | Cargos<br>Rutas | Técnicos | Equipo   |
| 02001  | Abengibre         | 2                  | 0                  | 0                 | 0                      | 0                  | 0               | 1        | 0        |
| 04001  | Abla              | 1                  | 2                  | 2                 | 0                      | 0                  | 0               | 1        | 0        |
| 04002  | Abrucena          | 0                  | 1                  | 0                 | 0                      | 0                  | 0               | 0        | 0        |
| 14001  | Adamuz            | 0                  | 0                  | 0                 | 0                      | 0                  | 0               | 0        | 1        |
| 09003  | Adrada de<br>Haza | 0                  | 1                  | 0                 | 0                      | 0                  | 1               | 0        | 0        |
| 42003  | Adradas           | 0                  | 0                  | 0                 | 1                      | 0                  | 0               | 0        | 0        |
| 03001  | Adeubia           | 2                  | 0                  | 0                 | 0                      | 0                  | 0               | 0        | 0        |

#### Por tipo

La pestaña Por Tipo clasifica los adultos de la organización según el tipo de cargo que desempeñen. En el caso del perfil "Responsable de grupo", se mostrarán clasificados por cargo.

# Informe adultos Scouts MSC

| ✤ Mostrar   | opciones de filtrado |                  |          |           |       |
|-------------|----------------------|------------------|----------|-----------|-------|
| Global      | Por Organización     | Por Localización | Por Tipo |           |       |
| Por Carg    | 0                    |                  |          |           |       |
| Cargos p    | or tipo              |                  |          | 5 f       | filas |
| Tipo Cargo  | )                    |                  |          | Nº Cargos |       |
| Colaborador | Campamento           |                  |          | 1         |       |
| Consiliario |                      |                  |          | 1         |       |
| Coordinador | de rama              |                  |          | 1         |       |
| Responsabl  | e de Rama            |                  |          | 1         |       |
| Secretario  |                      |                  |          | 1         |       |
|             |                      |                  |          | Total     | 5     |
|             |                      |                  |          | Descargar | r     |

## 6.3. Informe de scouts

Los informes de los scouts recogen información de los scouts del movimiento pertenecientes a nuestro grupo distribuidos según ciertos criterios. Esta información está dividida en tres pestañas, Global, por Organización y por Localización que son explicadas con más detalle a continuación.

La pestaña Global se encuentra dividida en varias partes, donde se muestran informes de los scouts clasificados según sexo, edad, rama, nivel de estudios, tiempo en el movimiento y provincia.

En el siguiente gráfico se clasifican los scouts de la organización vinculados a nuestro grupo distribuidos según sexo representados mediante tabla con los datos absolutos y mediante diagrama circular con los datos porcentuales.

| Scouts por sexo 37 |             |                                     |
|--------------------|-------------|-------------------------------------|
| lotales por sexo   |             | Distribución por sexo               |
| Hombres            | 23          |                                     |
| Mujeres            | 14          |                                     |
| Indeterminado      | 0           |                                     |
| Total              | 37          | 37.8%                               |
|                    | • Descargar |                                     |
|                    |             | 📕 Hombres 📕 Mujeres 🔛 Indeterminado |

El informe de la siguiente figura se visualizan los scouts de nuestro grupo clasificados por edad, representados en la parte izquierda de la ventana mediante una tabla y en la parte de la derecha mediante diagrama circular con datos porcentuales.

| otales por edad |    | Distribución por edad                         |
|-----------------|----|-----------------------------------------------|
| <18             | 32 |                                               |
| 18-21           | 4  | 10.8%                                         |
| 22-24           | 0  |                                               |
| 25-30           | 0  |                                               |
| 31-35           | 0  | Scouts por edad                               |
| 36-40           | 0  |                                               |
| 41-45           | 0  |                                               |
| 46-50           | 0  | 86.5%                                         |
| 51-55           | 0  |                                               |
| 56-60           | 0  | ■ <18 ■ 18-21 ■ 22-24 ■ 25-30 ■ 31-35 ■ 36-40 |
| 51-65           | 0  | ■ 41-45 ■ 46-50 ■ 51-55 ■ 56-60 ■ 61-65 ■ >65 |
| ⊳65             | 0  | Indet.                                        |
| ndeterminado    | 1  |                                               |
| ıdeterminado    | 1  |                                               |
| Total           | 37 |                                               |

El siguiente gráfico distribuye los scouts de nuestro grupo según la rama a la que pertenezcan. Se representa en la parte de la izquierda una tabla con los datos numéricos y en la parte de la derecha un diagrama de barras que muestra los scouts por rama pero de forma porcentual.

| Scouts por Rama 37 |             |                                           |
|--------------------|-------------|-------------------------------------------|
| otales por Rama    |             | Distribución por Rama                     |
| Sin rama           | 0           |                                           |
| Castor             | 10          | 13.5%                                     |
| Lobato             | 6           | 27.0%                                     |
| Explorador         | 5           | 16.2%                                     |
| Pionero            | 8           | Scouts por Rama                           |
| Ruta               | 8           |                                           |
|                    |             |                                           |
| Total              | 37          | 21.6%                                     |
|                    | A Descargar | 21.076                                    |
|                    |             | 📕 Sin rama 🔳 Castor 🔳 Lobato 📕 Explorador |
|                    |             | Pionero 📕 Ruta                            |
La siguiente imagen clasifica los scouts del grupo según su nivel de estudios, mostrando los resultados en forma de tabla con datos absolutos y mediante diagrama de barras según datos porcentuales.

| otales por Nivel                                 |          | Distribución por Nivel                                                                                                    |
|--------------------------------------------------|----------|----------------------------------------------------------------------------------------------------|
| Ninguno                                          | 27       | 10.8%                                                                                                    |
| ESO                                              | 6        |                                                                                                    |
| Ciclo formativo grado medio                      | 4        | 16.2%                                                                                                    |
| Bachillerato                                     | 0        | scouts por Nivel                                                                                                    |
| Ciclo formativo grado superior                   | 0        | Scouts por Niver                                                                                                    |
| Grado universitario / Diplomatura / Licenciatura | 0        |                                                                                                    |
| Máster / Doctorado / Postgrado                   | 0        | 73.0%                                                                                                    |
| Total 37                                         | ,        |                                                                                                    |
|                                                  |          | Ninguno ESO Ciclo Formativo Grado Med<br>Bachillerato Ciclo Formativo Grado Superior                                                                         |
|                                                  |          | Grado universitario / Diplomatura / Licenciatura                                                                                                    |
| •                                                | escargar | <ul> <li>Bachillerato</li> <li>Ciclo Formativo Grado S</li> <li>Grado universitario / Diplomatura / Licen</li> <li>Máster / Doctorado / Postorado</li> </ul> |

El siguiente gráfico clasifica los scouts del grupo según el tiempo en el movimiento. Se muestran los datos recogidos mediante tablas con datos absolutos en la parte de la izquierda y mediante diagramas circulares con datos porcentuales.

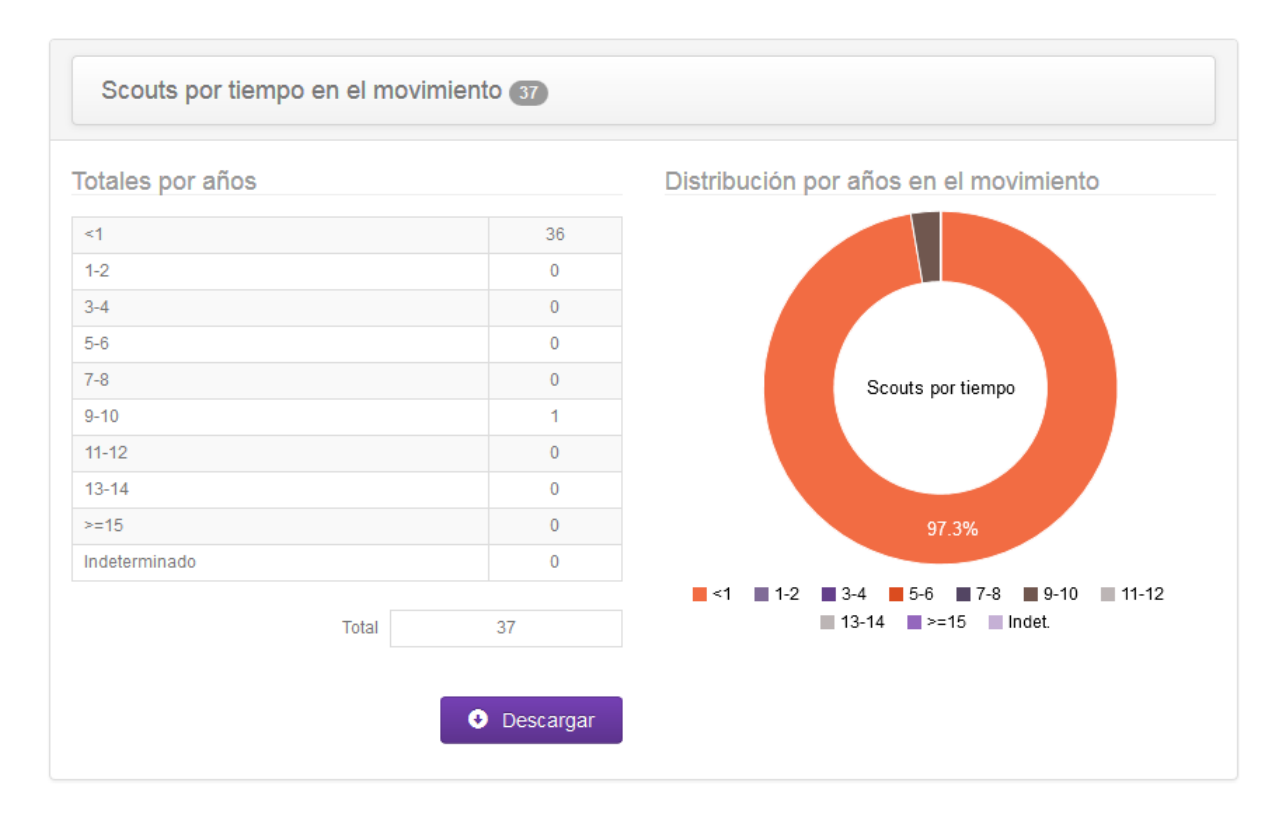

La siguiente imagen visualiza los scouts clasificados según su provincia. Se muestran mediante una tabla en la parte izquierda y mediante un diagrama de barras en la parte derecha.

| Scouts por provincia 37 |                 |                            |
|-------------------------|-----------------|----------------------------|
| Totales por provincia   |                 | Distribución por provincia |
| Albacete                | 0               | Albacete                   |
| Alicante / Alacant      | 0               | Almería                    |
| Almería                 | 0               | Araba                      |
| Araba / Álava           | 0               | Asturias                   |
| Asturias                | 8               | Barcelona                  |
| Barcelona               | 0               | Burgos                     |
| Burgos                  | 0               | Palencia                   |
| Córdoba                 | 0               | Soria                      |
| Palencia                | 7               | Valladolid                 |
| Soria                   | 0               | Vizcaya                    |
| Valladolid              | 13              | 0 2 4 8 8 10 12 14         |
| Vizcaya / Bizkaia       | 9               | Scouts                     |
| Total                   | 37<br>Descargar |                            |

La pestaña "Por Organización" clasifica los scouts según la organización a la que pertenezca. Para este perfil, se mostrarán clasificados por grupo.

## Informe scouts Scouts MSC

| ✓ M  | ostrar opciones de filtrado |                  |        |            |         |      |           |
|------|-----------------------------|------------------|--------|------------|---------|------|-----------|
| Glo  | bal Por Organización        | Por Localización |        |            |         |      |           |
| Po   | r Grupo                     |                  |        |            |         |      |           |
| Scol | uts por grupo               |                  |        |            |         |      | 1 filas   |
| ld   | Grupo                       | Castor           | Lobato | Explorador | Pionero | Ruta | Total     |
| 3    | Grupo Valladolid 1          | 2                | 1      | 0          | 2       | 1    | 6         |
|      |                             |                  |        |            |         |      | Total 6   |
|      |                             |                  |        |            |         | 0    | )escargar |

La pestaña "Por Localización" distribuye los scouts de la organización dependiendo de su localidad de residencia y clasificados según la rama a la que pertenezcan.

## Informe scouts Scouts MSC

| ✤ Mostrar | opciones de filtrado |                  |        |
|-----------|----------------------|------------------|--------|
| Global    | Por Organización     | Por Localización |        |
| Scouts p  | or Localidad         |                  | 6 fila |

| ld    | Localidad               | Cargos sin Rama | Castores | Lobatos | Exploradores | Pioneros | Rutas |
|-------|-------------------------|-----------------|----------|---------|--------------|----------|-------|
| 47010 | Arroyo de la Encomienda | 0               | 0        | 0       | 1            | 0        | 2     |
| 48020 | Bilbao                  | 0               | 4        | 1       | 2            | 1        | 1     |
| 34047 | Carrión de los Condes   | 0               | 2        | 3       | 0            | 1        | 1     |
| 33024 | Gijón                   | 0               | 1        | 1       | 1            | 4        | 1     |
| 47076 | Laguna de Duero         | 0               | 2        | 1       | 1            | 2        | 1     |
| 47186 | Valladolid              | 0               | 1        | 0       | 0            | 0        | 2     |

Total 37

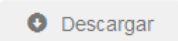

## 7. Mi Administración

El menú Mi administración permite a las opciones administrativas disponibles para nuestro perfil. En el caso del perfil "Responsable de Grupo", únicamente podremos cambiar la contraseña de nuestra cuenta de acceso.

## 7.2. Cambiar contraseña

El menú Cambiar contraseña permite modificar la contraseña de la cuenta de acceso a la aplicación para nuestro perfil. Es necesario rellenar los campos mostrados en la figura siguiente de contraseña actual y nueva contraseña.

| L Sesión iniciada (grupo)      | Estás aquí: / Mi Grupo / Cambiar contraseña       |     | Cerrar sesión     |  |  |  |  |
|--------------------------------|---------------------------------------------------|-----|-------------------|--|--|--|--|
| ♥ Perfil: Responsable de grupo | Modificar contraseña Scouts MSC                   |     |                   |  |  |  |  |
| Cerrar sesión                  | Grupo Valladolid 1                                |     |                   |  |  |  |  |
| MI RED                         |                                                   |     |                   |  |  |  |  |
| MISINFORMES                    | Modificar contraseña                              |     |                   |  |  |  |  |
| MI ADMINI STRACIÓN             | Contraseña actual 💿 - Campos obligatorios         |     |                   |  |  |  |  |
| 🛱 Cambiar contraseña           | Contraseña actual  Introduce la contraseña actual | I   |                   |  |  |  |  |
|                                | Nueva contraseña                                  |     |                   |  |  |  |  |
|                                | Nueva Contraseña ⊙ Introduce la nueva contraseña  | i . |                   |  |  |  |  |
|                                | Nueva contraseña ⊙ Repite la nueva contraseña     |     |                   |  |  |  |  |
|                                |                                                   |     |                   |  |  |  |  |
|                                |                                                   |     | ✓ Aplicar cambios |  |  |  |  |